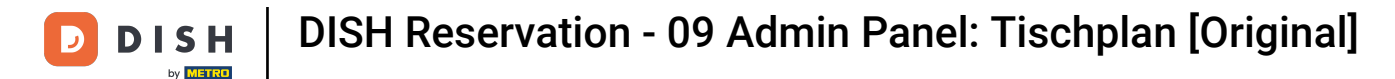

i

Willkommen im DISH Reservierungs-Dashboard . In diesem Tutorial geben wir Ihnen einen Überblick über die Tischplanfunktionen.

| <b>DISH</b> RESERVATION                                |                                       |                                                                             |                        |                     | <b>*</b> °       | Test Bist    | ro Trainin | g 💽           | <b>*</b> * |        |  |  |  |  |
|--------------------------------------------------------|---------------------------------------|-----------------------------------------------------------------------------|------------------------|---------------------|------------------|--------------|------------|---------------|------------|--------|--|--|--|--|
| Reservations                                           | Have a walk-in cust reservation book! | omer? Received a reservation re                                             | quest over phone / ema | il? Don't forget to | o add it to your | WALK-IN      |            | D RESERVA     | ΤΙΟΝ       |        |  |  |  |  |
| Ħ Table plan                                           | •                                     | Mon, 25 Sep - Mon, 25 Sep <th< th=""></th<>                                 |                        |                     |                  |              |            |               |            |        |  |  |  |  |
| 🚢 Guests                                               | There is <b>1</b> active lin          | There is 1 active limit configured for the selected time period Show more 🗸 |                        |                     |                  |              |            |               |            |        |  |  |  |  |
| Feedback                                               |                                       |                                                                             |                        |                     |                  |              | •          | - 1           |            |        |  |  |  |  |
| 🗠 Reports                                              |                                       | ⊖ Completed                                                                 | Opcoming               | ⊖ Cano              | celled           | <b>⊡</b> 1   | <b>4</b> 2 | <b>H</b> 1/50 |            |        |  |  |  |  |
| 🌣 Settings 👻                                           | Mon, 25/09/2023                       |                                                                             |                        |                     |                  |              |            |               |            |        |  |  |  |  |
| ${\cal O}$ Integrations                                | 04:45 PM                              | Doe, John                                                                   |                        | 2 guest(s)          | 1-2 (Restaurant) |              | Co         | nfirmed       | ~          |        |  |  |  |  |
|                                                        | 50% discount on co                    | ocktails                                                                    |                        |                     |                  |              |            |               |            |        |  |  |  |  |
|                                                        | Print                                 |                                                                             |                        |                     |                  |              |            |               |            |        |  |  |  |  |
|                                                        |                                       |                                                                             |                        |                     |                  |              |            |               |            |        |  |  |  |  |
|                                                        |                                       |                                                                             |                        |                     |                  |              |            |               |            |        |  |  |  |  |
|                                                        |                                       |                                                                             |                        |                     |                  |              |            |               | 2          |        |  |  |  |  |
| Too many guests in house?<br>Pause online reservations | Designed by Hospitality Dig           | gital GmbH. All rights reserved.                                            |                        |                     | FAQ              | Terms of use | Imprint    | Data privacy  | Privacy Se | ttings |  |  |  |  |

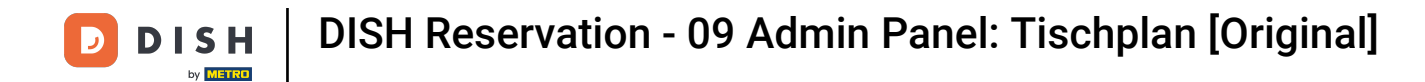

# Um auf den Tischplan zuzugreifen, klicken Sie im Menü links auf Tischplan .

| <b>DISH</b> RESERVATION                                |                                       |                                                                            |                     |                    |                   |                  | l● Test Bis  | tro Trainin    | g 🖸           | 지<br>지 지 ( ) |         |  |  |
|--------------------------------------------------------|---------------------------------------|----------------------------------------------------------------------------|---------------------|--------------------|-------------------|------------------|--------------|----------------|---------------|--------------|---------|--|--|
| Reservations                                           | Have a walk-in cu<br>reservation book | ustomer? Received a re<br>!                                                | servation request o | ver phone / email? | ? Don't forget to | add it to your   | WALK-II      |                | D RESERVA     | TION         |         |  |  |
| 🛏 Table plan                                           |                                       |                                                                            |                     |                    |                   |                  |              |                |               |              |         |  |  |
| ¶ Menu                                                 | <                                     |                                                                            |                     | Mon, 25 Sep -      | Mon, 25 Sep       |                  |              |                | <b></b>       |              |         |  |  |
| 🛎 Guests                                               | There is <b>1</b> active              | here is 1 active limit configured for the selected time period Show more 🗸 |                     |                    |                   |                  |              |                |               |              |         |  |  |
| Feedback                                               |                                       |                                                                            |                     |                    |                   |                  |              |                |               |              |         |  |  |
| 🗠 Reports                                              | A ()                                  |                                                                            | leted               | ) Upcoming         | ⊖ Canc            | elled            | Ē1           | <b>&amp;</b> 2 | <b>=</b> 1/50 |              |         |  |  |
| 🌣 Settings 👻                                           | Mon, 25/09/2023                       |                                                                            |                     |                    |                   |                  |              |                |               |              |         |  |  |
| ${\cal O}$ Integrations                                | 04:45 PM                              | Doe, John                                                                  |                     |                    | 2 guest(s)        | 1-2 (Restaurant) |              | Co             | nfirmed       | ~            |         |  |  |
|                                                        | 50% discount on                       | cocktails                                                                  |                     |                    |                   |                  |              |                |               |              |         |  |  |
|                                                        | Print                                 |                                                                            |                     |                    |                   |                  |              |                |               |              |         |  |  |
|                                                        |                                       |                                                                            |                     |                    |                   |                  |              |                |               |              |         |  |  |
|                                                        |                                       |                                                                            |                     |                    |                   |                  |              |                |               |              |         |  |  |
|                                                        |                                       |                                                                            |                     |                    |                   |                  |              |                |               | G            |         |  |  |
| Too many guests in house?<br>Pause online reservations | Designed by Hospitality               | Digital GmbH. All rights reser                                             | ved.                |                    |                   | FAQ              | Terms of use | Imprint        | Data privacy  | Privacy Se   | ettings |  |  |

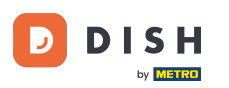

i

Sie sehen dann Ihre verfügbaren Tische , angekommenen Gäste und nächsten Reservierungen . Hinweis: Der visuelle Tischplan ist eine Funktion, die nur in DISH Professional Reservation enthalten ist.

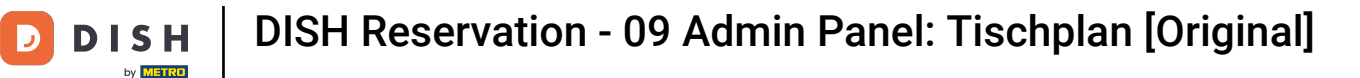

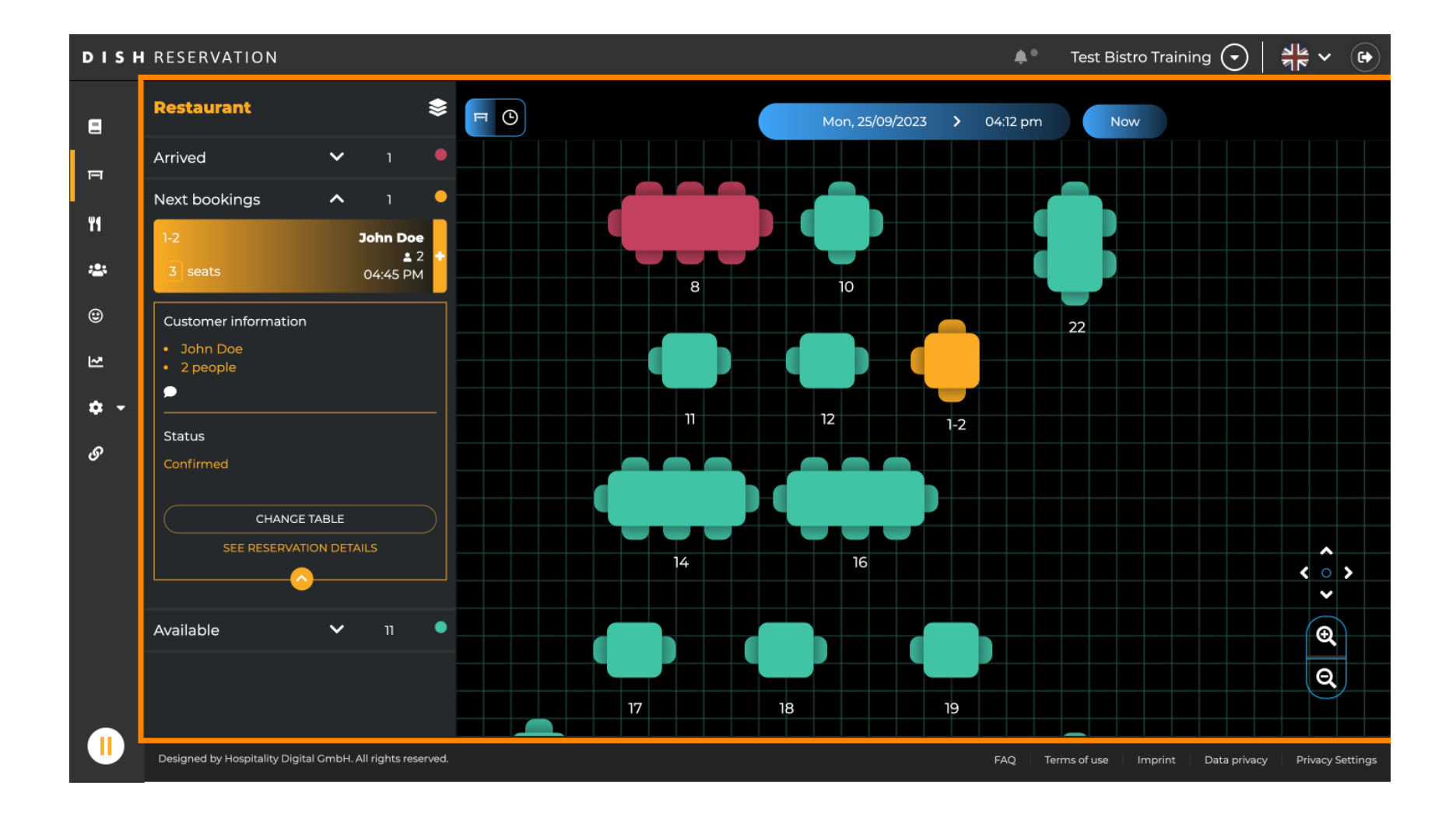

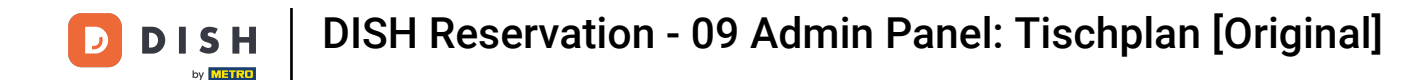

#### Um ein anderes Datum/eine andere Uhrzeit anzusehen, klicken Sie auf die Zeitleiste .

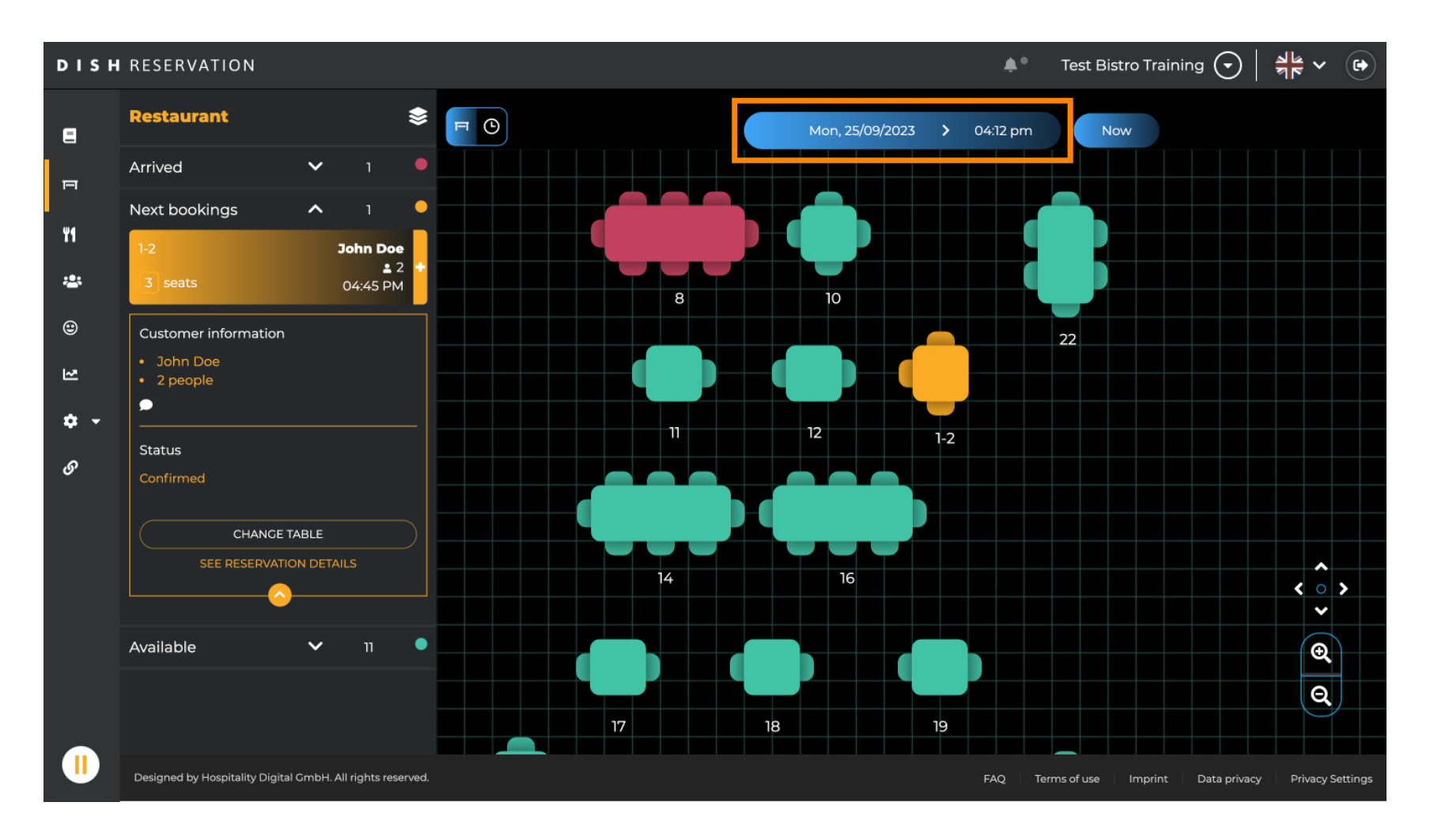

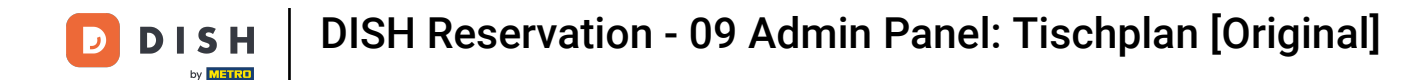

#### • Wählen Sie dann das Datum und die Uhrzeit aus, zu der Sie zuschauen möchten.

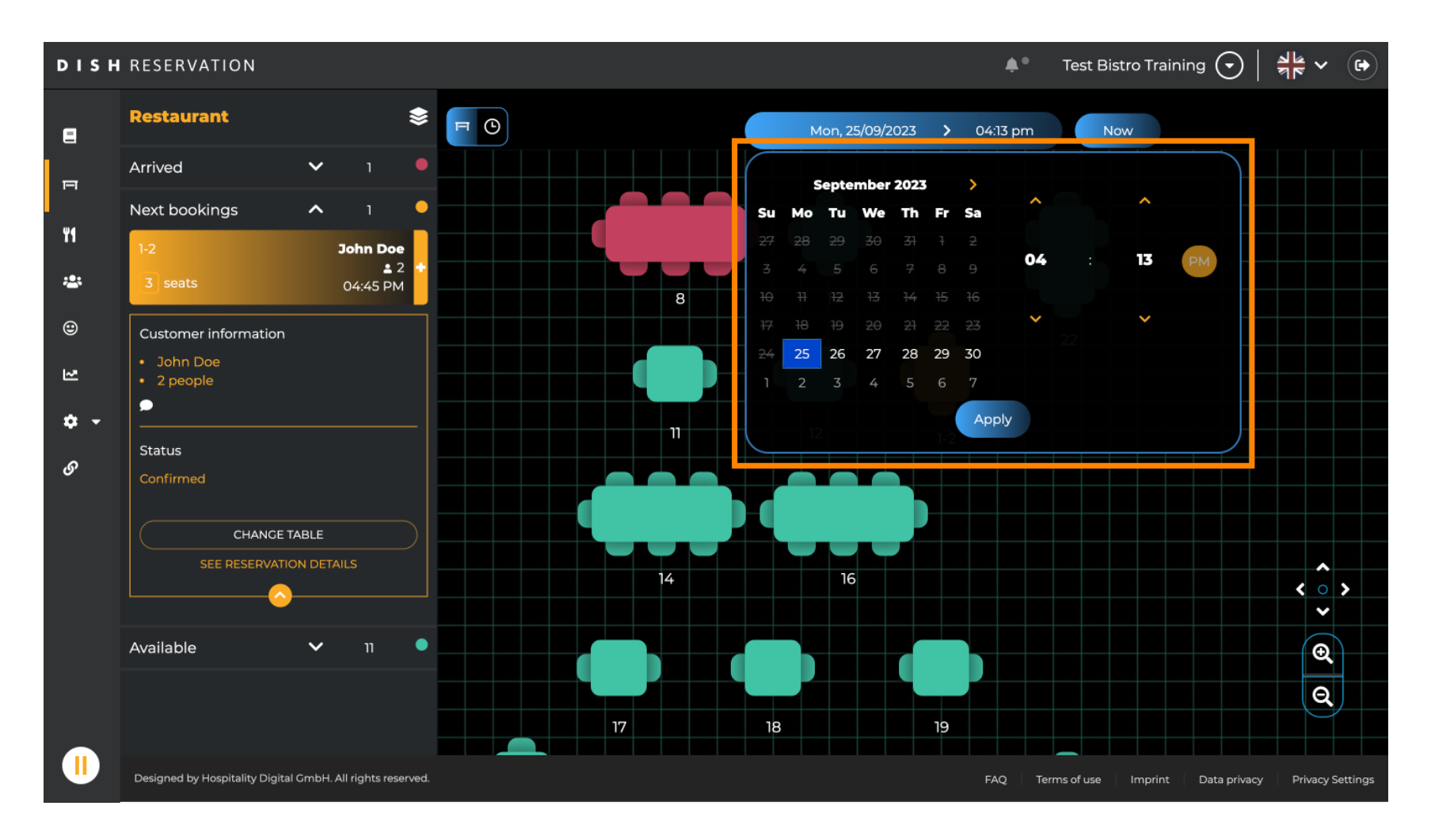

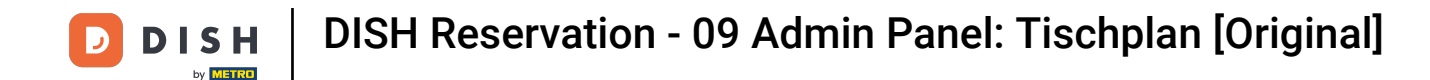

#### Um zur aktuellen Uhrzeit zurückzukehren, klicken Sie auf Jetzt .

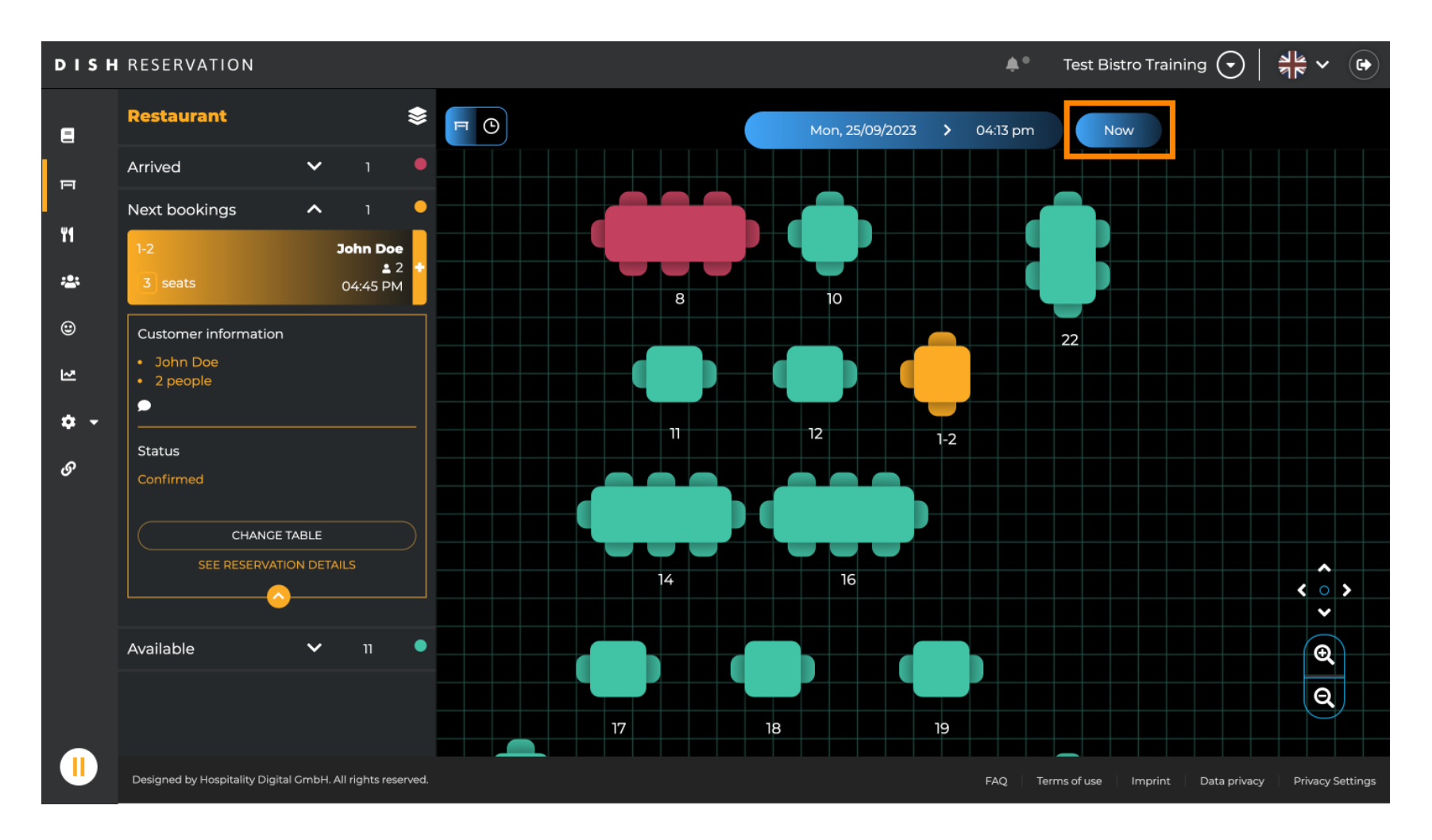

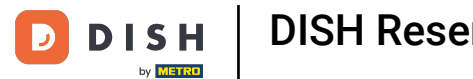

Wenn Sie das Tischsymbol auswählen, wird Ihnen die Übersicht der verfügbaren und reservierten Tische angezeigt. Klicken Sie auf das Uhrensymbol, um eine Übersicht der den Tischen zugewiesenen Reservierungen anzuzeigen.

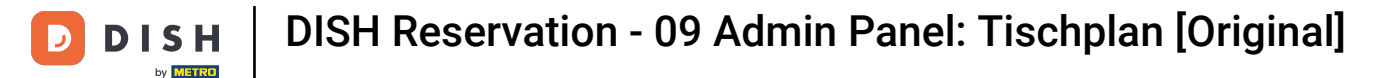

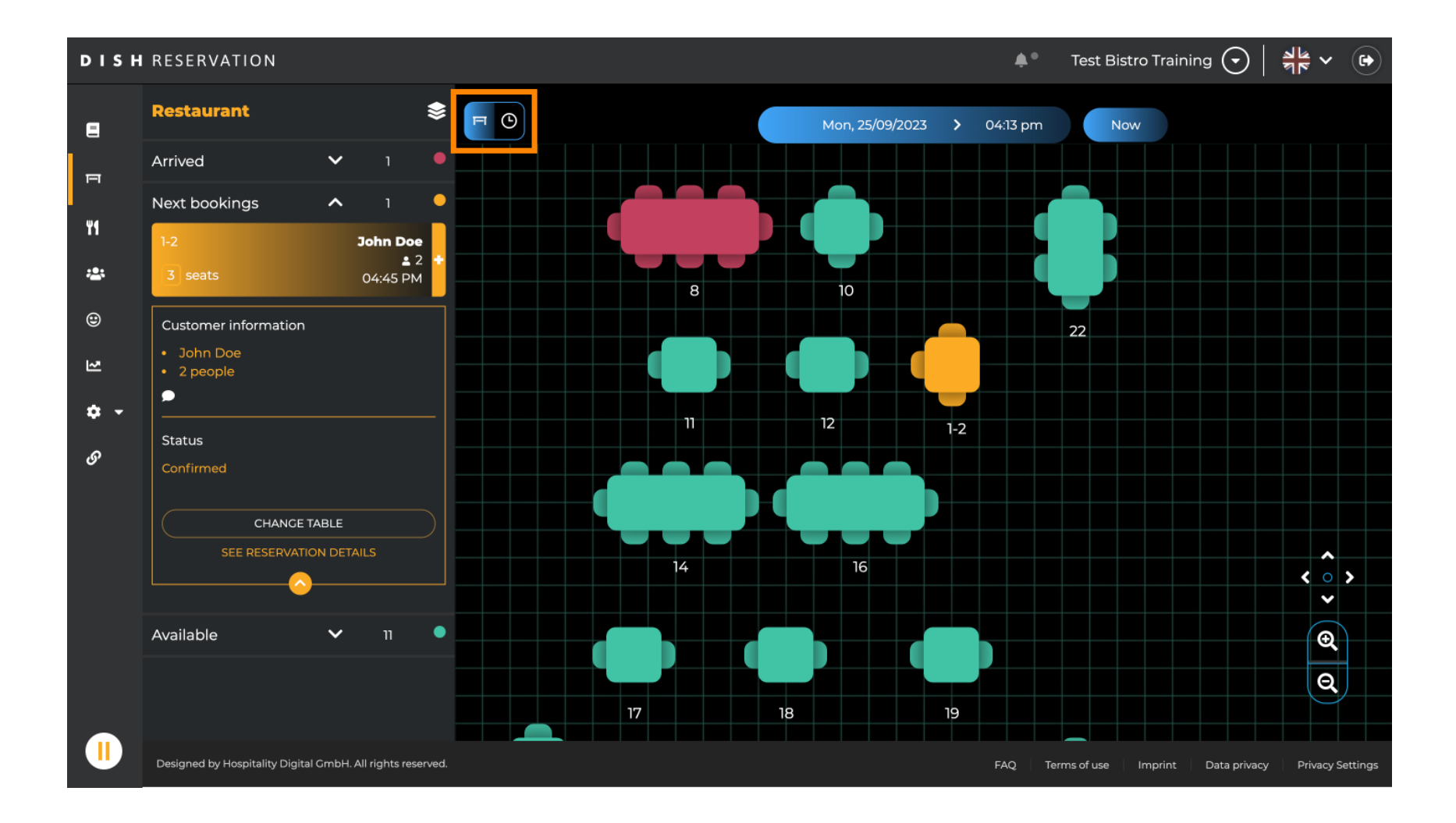

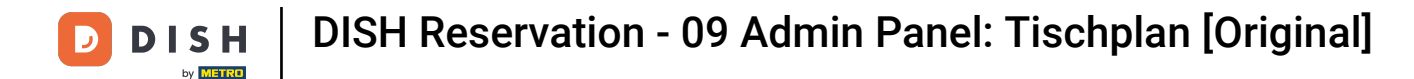

#### Ihnen werden nun die verfügbaren Zeitfenster für die entsprechenden Tische angezeigt.

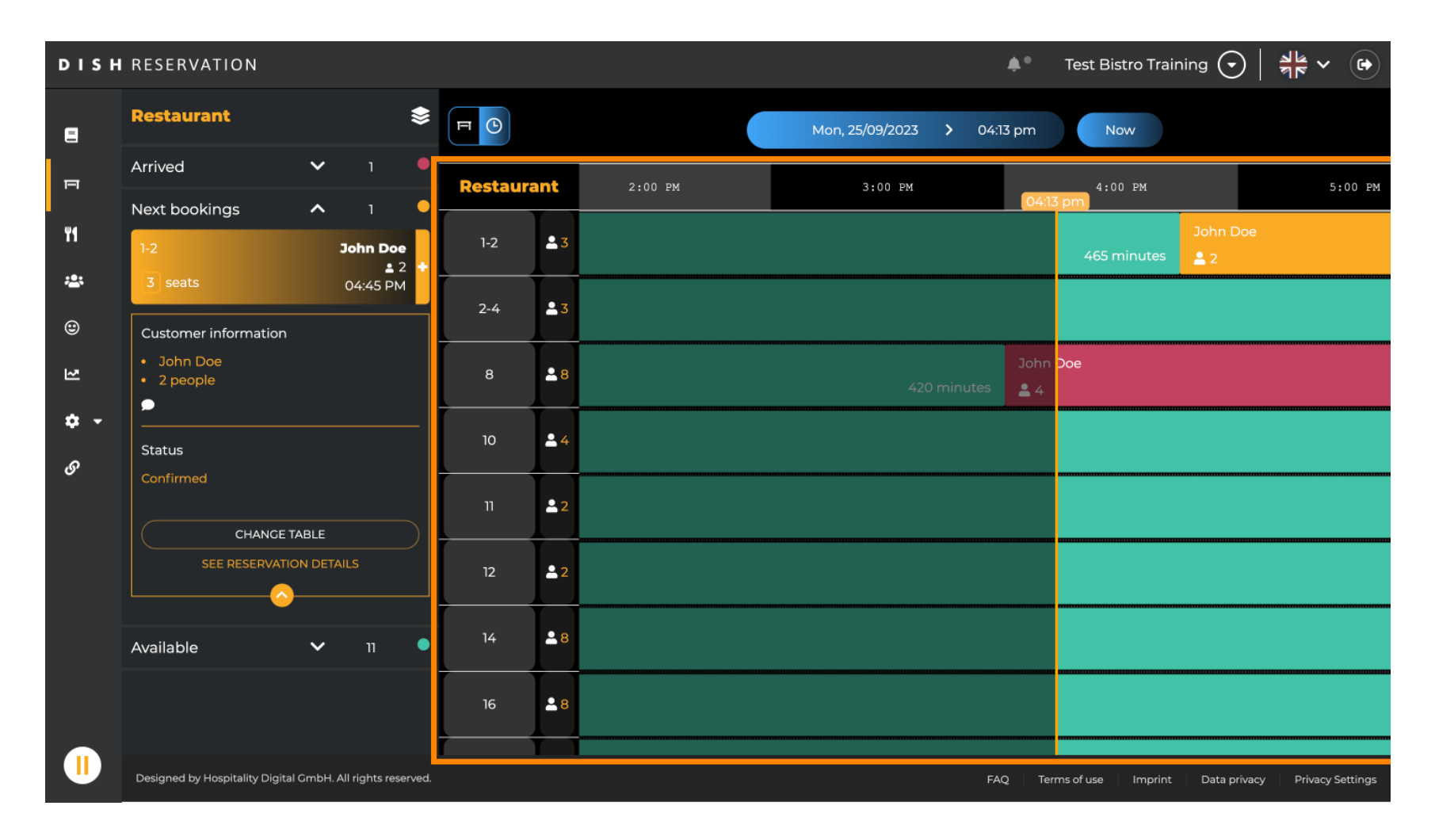

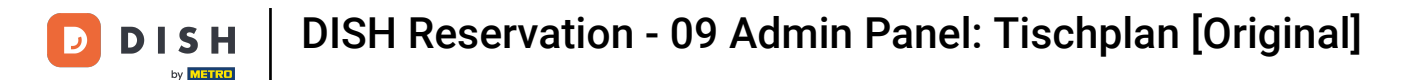

# Klicken Sie auf eine bestehende Reservierung, um die ausgewählten Reservierungen anzupassen. Hinweis: Ob bevorstehend oder bereits laufend, spielt keine Rolle.

| DISH            | RESERVATION                                                |          |                                    |         |   |            |               | <b>¢</b> ° | Test Bist | ro Trainin     | g 🖸          | <u> </u>   |         |
|-----------------|------------------------------------------------------------|----------|------------------------------------|---------|---|------------|---------------|------------|-----------|----------------|--------------|------------|---------|
| =               | Restaurant 📚                                               | FC       | Ħ ()<br>Mon, 25/09/2023 > 04:20 pm |         |   |            | Now           |            |           |                |              |            |         |
| F               | Arrived V 1                                                | Restaura | int                                | 2:00 PM | 3 | :00 PM     |               | 4:04:20    | 200 PM    |                |              | 5:00 PM    |         |
| ¥1              | Next bookings   I     1-2   John Doe     ± 2               | 1-2      | <b>.</b> 3                         |         |   |            |               | 465        | minutes   | John Do<br>L 2 | e            |            |         |
| <b>*</b>        | 3 seats 04:45 PM Customer information                      | 2-4      | <b>.</b> 3                         |         |   |            |               |            |           |                |              |            |         |
| 킨               | <ul><li>John Doe</li><li>2 people</li></ul>                | 8        | <b>8</b>                           |         |   | 420 minute | John<br>s 🔒 4 | Doe        |           |                |              |            |         |
| <b>ଦ -</b><br>ଡ | Status                                                     | 10       | <b>4</b>                           |         |   |            |               |            |           |                |              |            |         |
|                 | Confirmed<br>CHANGE TABLE                                  | 11       | <b>2</b>                           |         |   |            |               |            |           |                |              |            |         |
|                 | SEE RESERVATION DETAILS                                    | 12       | <b>2</b>                           |         |   |            |               |            |           |                |              |            |         |
|                 | Available 🗸 11 •                                           | 14       | <b>8</b>                           |         |   |            |               |            |           |                |              |            |         |
|                 |                                                            | 16       | <b>8</b>                           |         |   |            |               |            |           |                |              |            |         |
|                 | Designed by Hospitality Digital GmbH. All rights reserved. |          |                                    |         |   |            | FA            | Q Ter      | ms of use | Imprint        | Data privacy | Privacy Se | ettings |

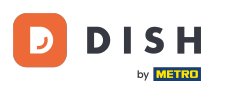

i

Links werden die Informationen zur ausgewählten Reservierung angezeigt. Je nach Status (angekommen, bestätigt, bevorstehend) der Reservierung stehen Ihnen dann verschiedene Optionen zur Auswahl.

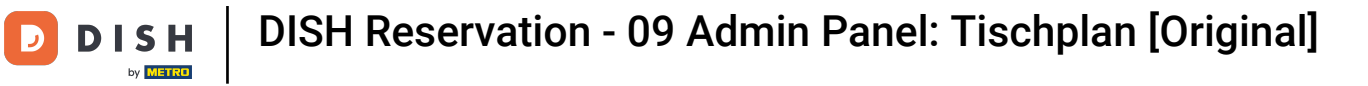

| DISH       | RESERVATION                                                                     |            |        |                   | <b>*</b> *      | Test Bistro Traini     | ng 🕤   🍀 🗸 😁                  |
|------------|---------------------------------------------------------------------------------|------------|--------|-------------------|-----------------|------------------------|-------------------------------|
| 8          | Restaurant 📚                                                                    | FC         |        | Mon, 25/09/2023 💙 | 04:20 pm        | Now                    |                               |
| ₽          | Arrived A 1                                                                     | Restaurant | :00 PM | 3:00 PM           | 4 :<br>04:2     | 00 рм<br>7 pm          | 5:00 PM                       |
| 41         | ≗ 4<br>B seats 04:00 PM                                                         | 1-2        | 3      |                   |                 | John Do<br>minutes 🚨 2 |                               |
| *<br>©     | Customer information <ul> <li>John Doe</li> <li>4 people</li> </ul>             | 2-4        | 3      |                   |                 |                        |                               |
| 2          | ▶<br>                                                                           | 8 💄        | 8      |                   | John Doe<br>🚢 4 |                        |                               |
| <b>*</b> - | Arrived                                                                         | 10 🚨       | 4      |                   |                 |                        |                               |
| S,         | END RESERVATION<br>CHANCE TABLE                                                 | 11         | 2      |                   |                 |                        |                               |
|            | SEE RESERVATION DETAILS                                                         | 12         | 2      |                   |                 |                        |                               |
|            | Next bookings ^ 1                                                               | 14 🚨       | 8      |                   |                 |                        |                               |
|            | 1-2         John Doe           ≦ 2         3           3 seats         04:45 PM | 16         | 8      |                   |                 |                        |                               |
|            | Designed by Hospitality Digital GmbH. All rights reserved.                      |            |        |                   | FAQ Ten         | ms of use Imprint      | Data privacy Privacy Settings |

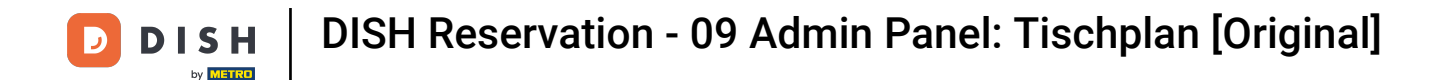

Um eine neue Reservierung hinzuzufügen, wählen Sie den gewünschten Tisch aus , für den Sie die Reservierung vornehmen möchten.

| DISH          | RESERVATION                                                         |          |            |       |   |                 | <b>*</b> °      | Test Bistro   | Training 🕤           | * <             |      |
|---------------|---------------------------------------------------------------------|----------|------------|-------|---|-----------------|-----------------|---------------|----------------------|-----------------|------|
| 8             | Restaurant 📚                                                        | FO       |            |       | M | 4on, 25/09/2023 | > 04:20 pm      | Now           |                      |                 |      |
| п             | Arrived • 1 •                                                       | Restaura | nt :       | 00 PM | 3 | :00 PM          | 4 :<br>04:2     | 00 РМ<br>7 рт |                      | 5:00 PM         |      |
| ۳1            | ▲ 4<br>8 seats 04:00 PM                                             | 1-2      | 23         |       |   |                 | 465             | minutes       | John Doe<br>2        |                 |      |
| <b>*</b><br>© | Customer information  John Doe  A people                            | 2-4      | -23        |       |   |                 |                 |               |                      |                 |      |
| 2             |                                                                     | 8        | <b>8</b>   |       |   | 420 minutes     | John Doe<br>🚨 4 |               |                      |                 |      |
| <b>\$</b> -   | Status<br>Arrived                                                   | 10       | <b>4</b>   |       |   |                 |                 |               |                      |                 |      |
| 0             | END RESERVATION<br>CHANGE TABLE                                     | 11       | <b>≜</b> 2 |       |   |                 |                 |               |                      |                 |      |
|               | SEE RESERVATION DETAILS                                             | 12       | <b>₽</b> 2 |       |   |                 |                 |               |                      |                 |      |
|               | Next bookings ^ 1                                                   | 14       | ≜8         |       |   |                 |                 |               |                      |                 |      |
|               | 1-2         John Doe           ▲ 2         3 seats         04:45 PM | 16       | -8         |       |   |                 |                 |               |                      |                 |      |
|               | Designed by Hospitality Digital GmbH. All rights reserved.          |          |            |       |   |                 | FAQ Ter         | ms of use In  | nprint 👘 Data privad | y Privacy Setti | ings |

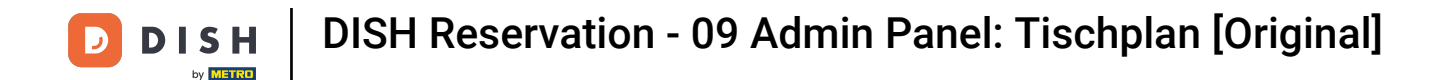

#### Klicken Sie anschließend auf das Plus-Symbol, um eine neue Reservierung hinzuzufügen.

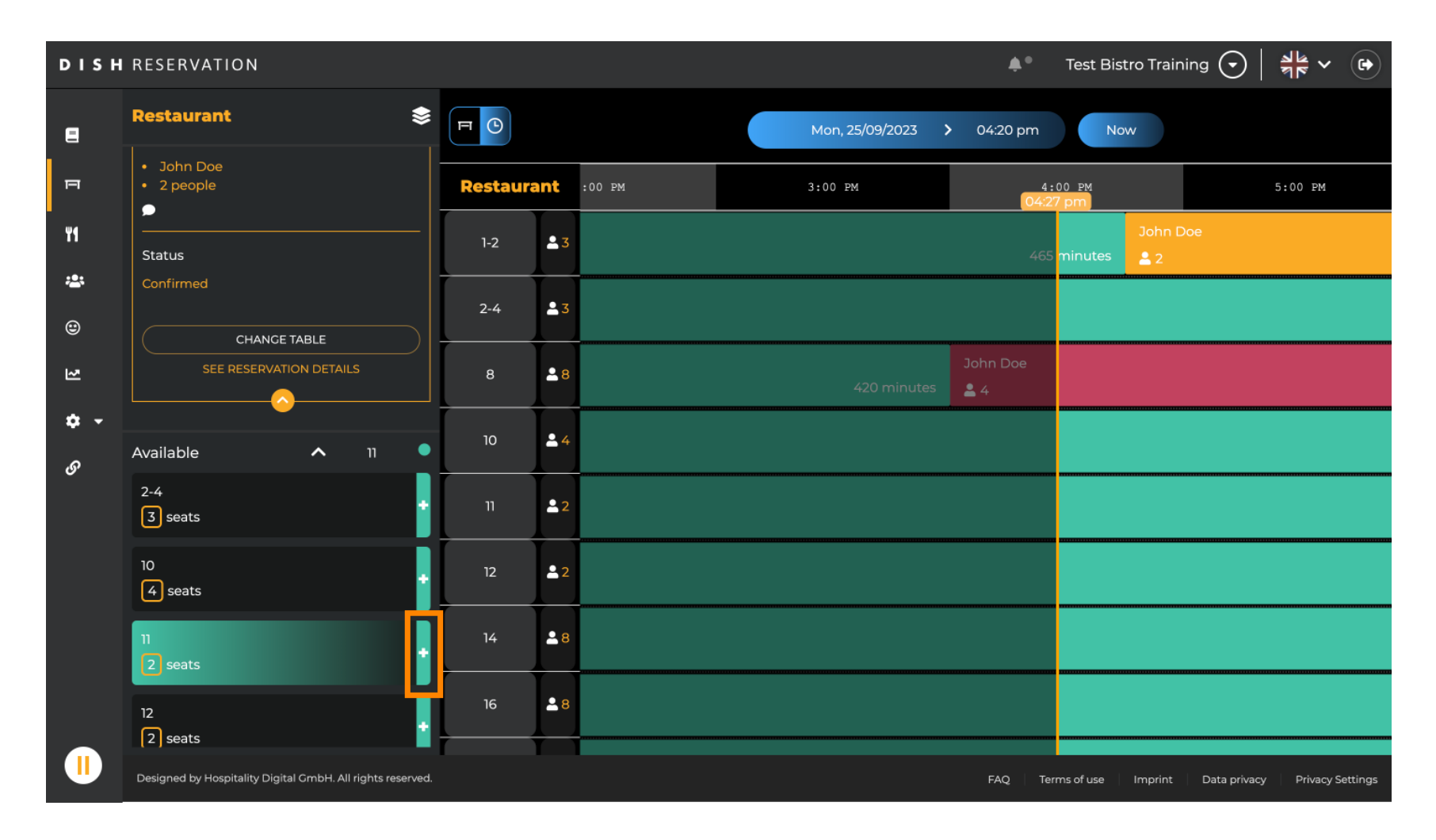

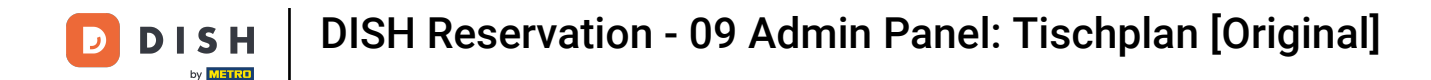

Es öffnet sich eine neue Eingabemaske, in der Sie die erforderlichen Angaben machen können .

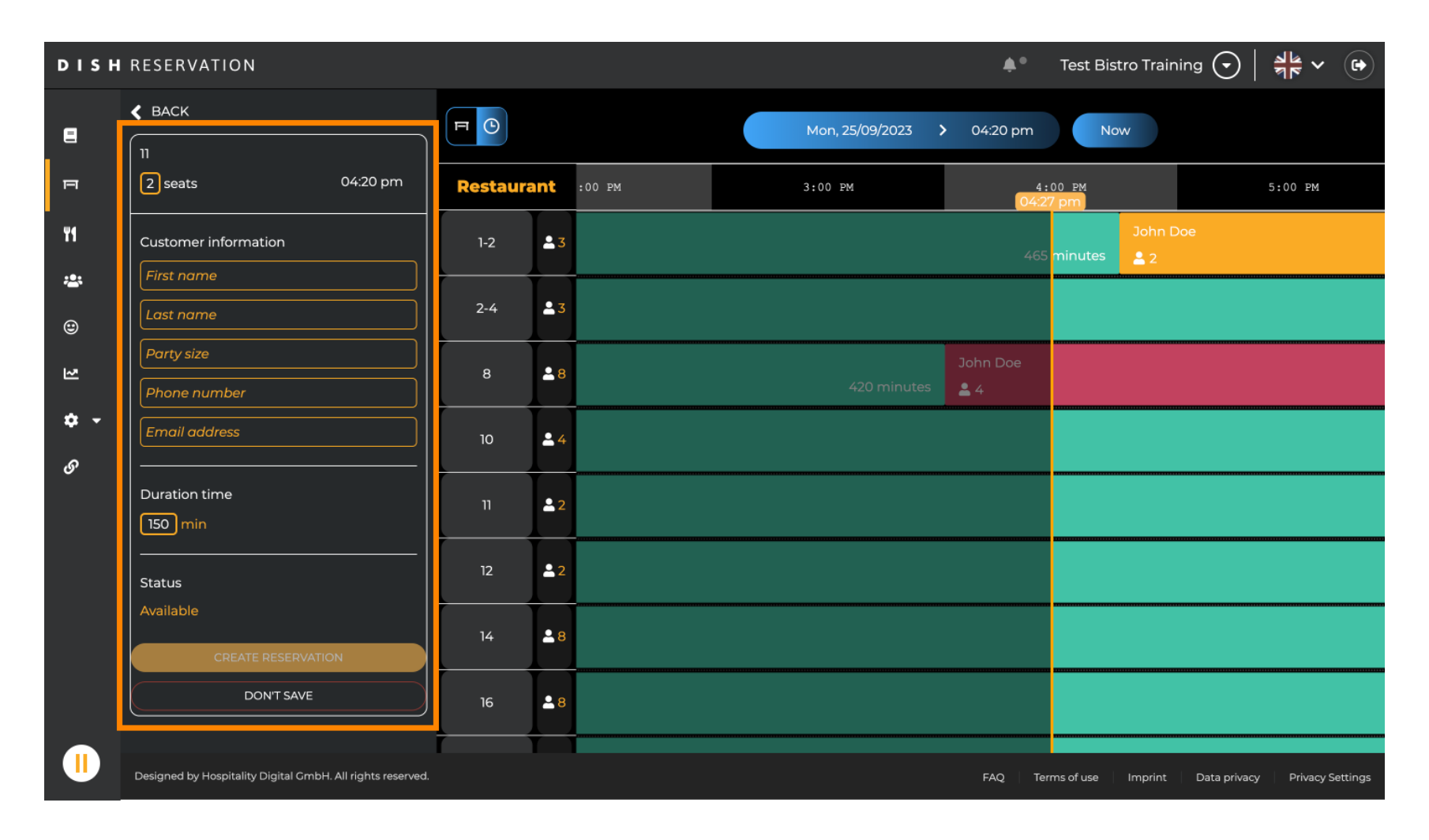

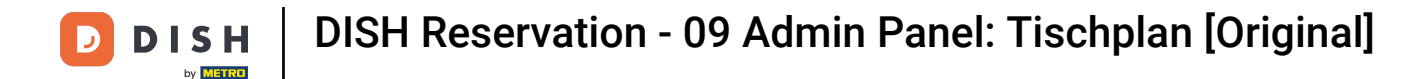

• Wenn Sie alle Informationen zur Reservierung eingegeben haben, klicken Sie auf RESERVIERUNG ERSTELLEN, um sie hinzuzufügen.

| DISH          | RESERVATION                                                |          |            |        |                            |             | <b>*</b> *      | Test Bistro   | o Training 🕤        | ₩~ @            |     |  |
|---------------|------------------------------------------------------------|----------|------------|--------|----------------------------|-------------|-----------------|---------------|---------------------|-----------------|-----|--|
| Ξ             | < васк<br>11                                               | FO       |            |        | Mon, 25/09/2023 > 04:20 pm |             |                 | Now           |                     |                 |     |  |
| п             | 2 seats 04:20 pm                                           | Restaura | ant        | :00 PM | 3:00 PI                    | М           | 4:0<br>04:27    | 00 PM<br>7 pm |                     | 5:00 PM         |     |  |
| ¥1            | Customer information<br>Jane<br>Doe                        | 1-2      | ₽3         |        |                            |             | 465             | minutes       | John Doe<br>💄 2     |                 |     |  |
| <b>≅</b><br>⊕ |                                                            | 2-4      | <b>≗</b> 3 |        |                            |             |                 |               |                     |                 |     |  |
| 2             | 2 Phone number                                             | 8        | <b>8</b>   |        |                            | 420 minutes | John Doe<br>🎴 4 |               |                     |                 |     |  |
| ଦ •<br>ଡ      | Email address Duration time 150 min Status                 | 10       | <b>4</b>   |        |                            |             |                 |               |                     |                 |     |  |
|               |                                                            | 11       | <b>2</b>   |        |                            |             |                 |               |                     |                 |     |  |
|               |                                                            | 12       | <b>2</b>   |        |                            |             |                 |               |                     |                 |     |  |
|               | Available CREATE RESERVATION                               | 14       | <b>8</b>   |        |                            |             |                 |               |                     |                 |     |  |
|               | DON'T SAVE                                                 | 16       | 8 🛓        |        |                            |             |                 |               |                     |                 |     |  |
|               | Designed by Hospitality Digital GmbH. All rights reserved. |          |            |        |                            |             | FAQ Terr        | ns of use     | mprint Data privacy | Privacy Setting | ngs |  |

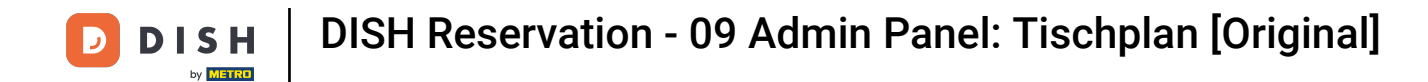

# Um den Bereich Ihres Betriebes zu wechseln, klicken Sie auf das Ebenensymbol .

| DISH        | RESERVATION                                                |          |            | 🜲 Test Bistro Training 🕤 🛛 🏄 🗸 🚱                               |
|-------------|------------------------------------------------------------|----------|------------|----------------------------------------------------------------|
| 8           | Restaurant 📚                                               |          |            | Mon, 25/09/2023 > 04:41 pm Now                                 |
| F           | Arrived V 2                                                | Restaura | int        | 3:00 PM 4:00 PM 5:00 PM                                        |
| Wa          | Next bookings ^ 1                                          |          |            |                                                                |
| n           | 1-2 John Doe                                               | 1-2      | 23         | 465 minutes 2 2                                                |
| ***         | 3 seats 04:45 PM                                           |          | • -        |                                                                |
| ۲           | Customer information                                       | 2-4      | č 3        |                                                                |
| 2           | John Doe     2 people                                      | 8        | 8          | John Doe 420 minutes 2 4                                       |
| <b>\$</b> - | · · · · · · · · · · · · · · · · · · ·                      | 10       | • 4        |                                                                |
| ତ           | Status                                                     |          | - 4        |                                                                |
|             | Contrimed                                                  | 11       | <b>£</b> 2 | Jane Doe                                                       |
|             | ARRIVED                                                    |          |            |                                                                |
|             | NO SHOW                                                    | 12       | 2          |                                                                |
|             |                                                            | 14       |            |                                                                |
|             |                                                            |          |            |                                                                |
|             |                                                            | 16       | <b>8</b>   |                                                                |
|             | Available 🗸 10 🔍                                           |          |            |                                                                |
|             | Designed by Hospitality Digital CmbH. All rights reserved. |          |            | FAQ   Terms of use   Imprint   Data privacy   Privacy Settings |

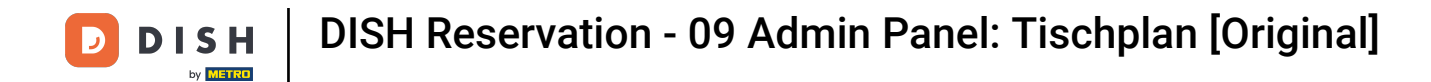

• Wählen Sie anschließend den gewünschten Bereich durch Anklicken des entsprechenden Namens aus.

| DISH             | RESERVATION                                                |          |            |                   |                 | <b>*</b> *                 | Test Bistro  | Training 🕤         | <u> </u>    |          |
|------------------|------------------------------------------------------------|----------|------------|-------------------|-----------------|----------------------------|--------------|--------------------|-------------|----------|
| 8                | AREAS                                                      | FO       |            | Mon, 25/09/2023   | 3 > 0           | 94:41 pm                   | Now          |                    |             |          |
| F                | BAR                                                        | Restaura | ant        | 3:00 PM           |                 | 4:00 PM<br>04:41           | pm           | 5:00               | PM          |          |
| ¥1               | Carten 🖍                                                   | 1-2      | <b>£</b> 3 |                   |                 | 65 minutes                 | John Do      | e                  |             |          |
| *                | Lounge 🎤                                                   | 2-4      | <b>≜</b> 3 |                   |                 |                            |              |                    |             |          |
| ۲                | Restaurant 🖍                                               |          |            |                   |                 |                            |              |                    |             |          |
| 집                | Terrasse 🖍                                                 | 8        | <b>8</b>   | Jo<br>420 minutes | John Doe<br>🔒 4 |                            |              |                    |             | 1        |
| <b>ب چ</b><br>رو | Test 20                                                    | 10       | <b>4</b>   |                   |                 |                            |              |                    |             |          |
| 0                | + Add areas                                                | 11       | <b>2</b>   | 440 mi            | ninutes         | Jane Doe<br><b>&amp;</b> 2 |              |                    |             |          |
|                  |                                                            | 12       | <b>2</b>   |                   |                 |                            |              |                    |             |          |
|                  |                                                            | 14       | <b>8</b>   |                   |                 |                            |              |                    |             |          |
|                  |                                                            | 16       | <b>≗</b> 8 |                   |                 |                            |              |                    |             |          |
|                  | Designed by Hospitality Digital GmbH. All rights reserved. | _        |            |                   |                 | FAQ Tern                   | ns of use Ir | nprint   Data priv | acy Privacy | Settings |

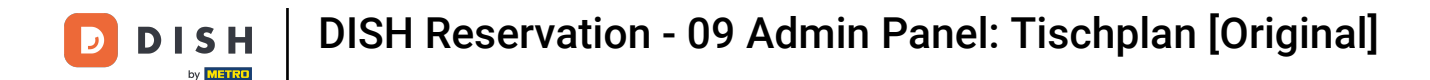

Möchten Sie einen Bereich bearbeiten, klicken Sie auf das entsprechende Bearbeitungssymbol .

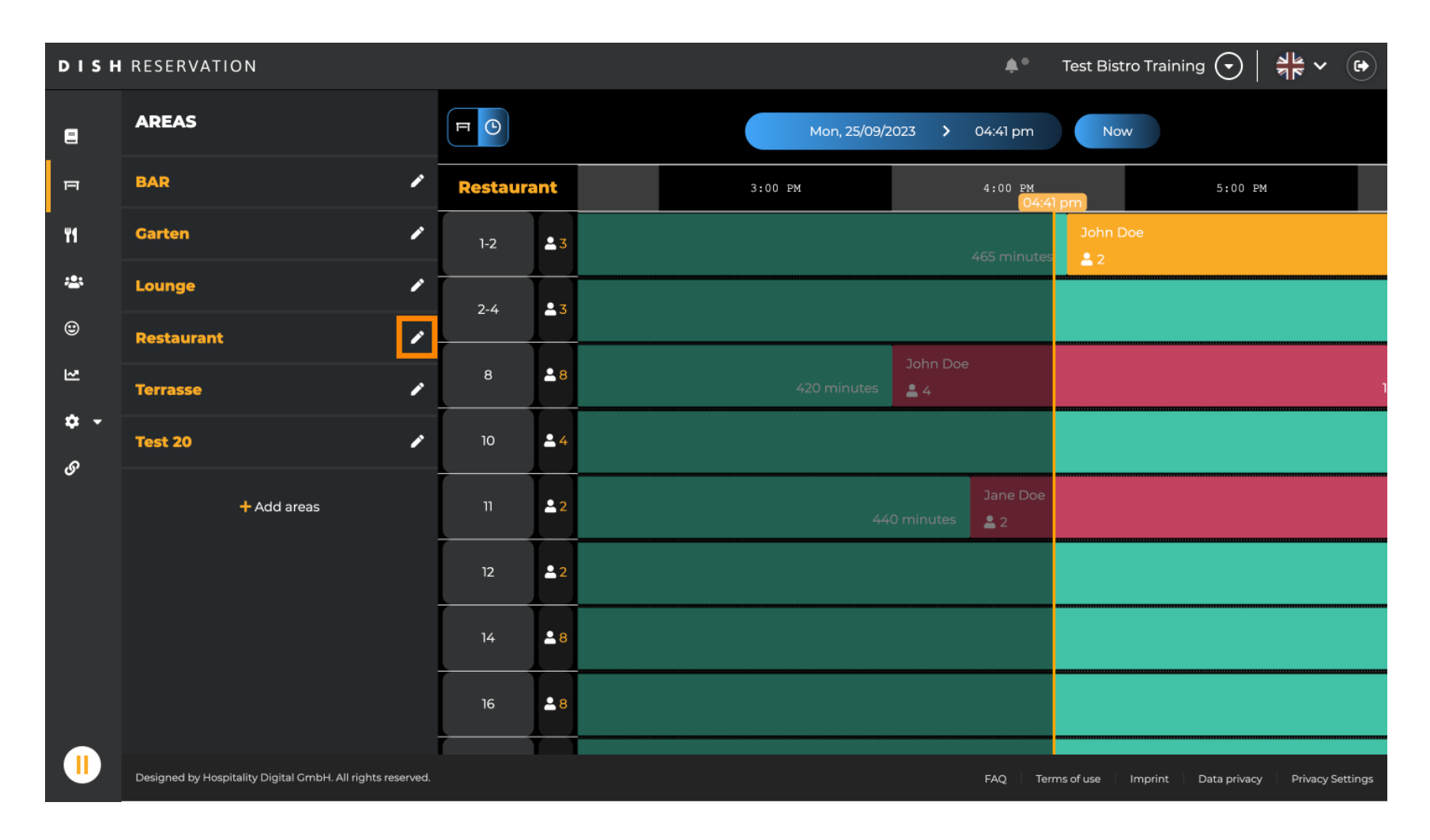

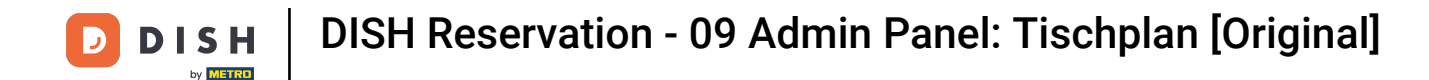

#### Nun können Sie diesem Bereich Tabellen hinzufügen. Klicken Sie dazu auf + Tabellen hinzufügen.

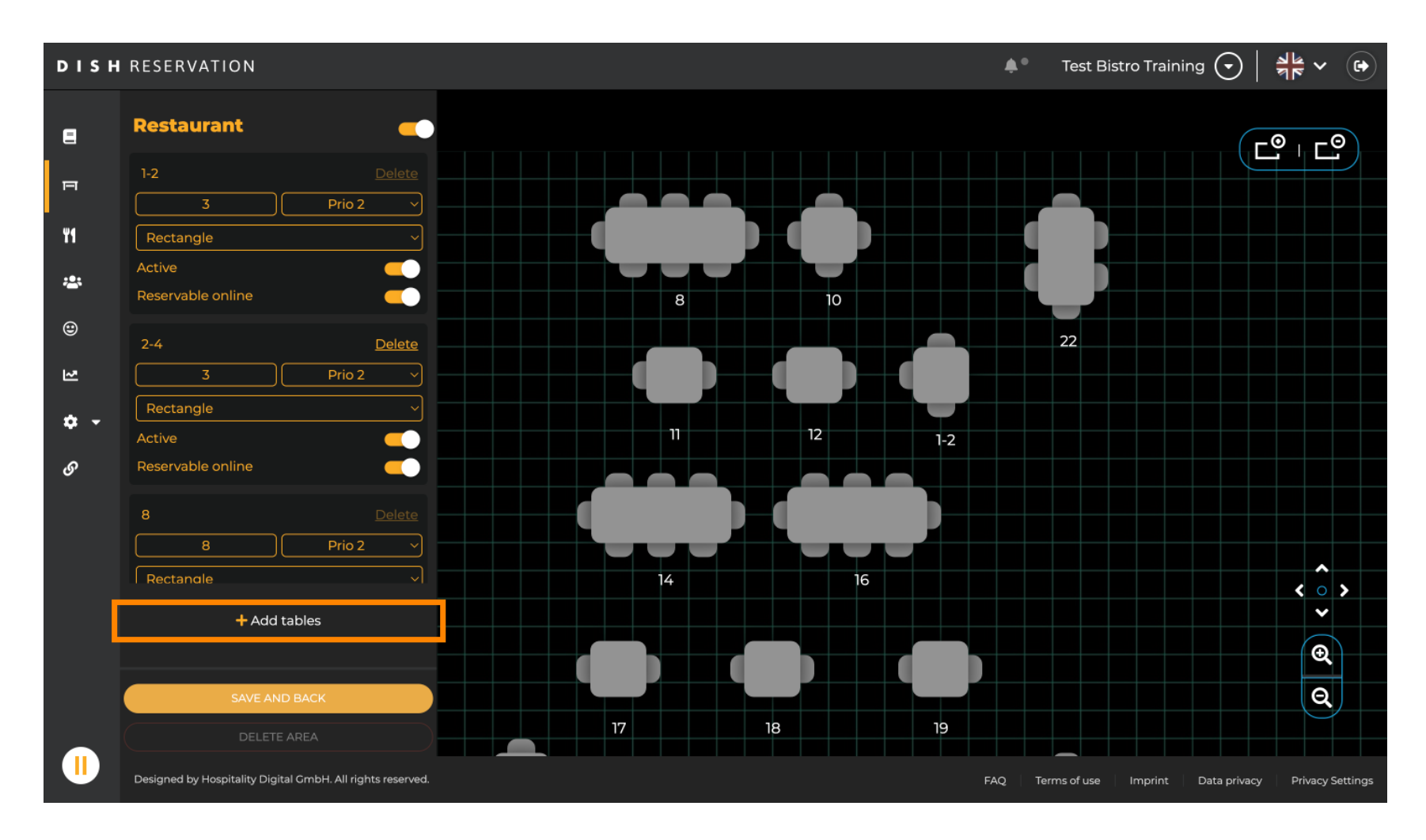

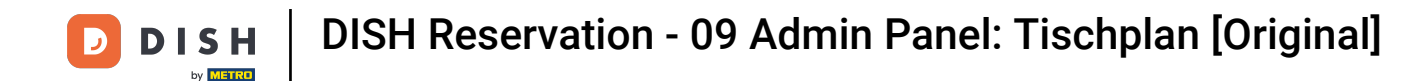

### Es erscheint eine neue Eingabemaske, in der Sie die Details der Tabelle ergänzen müssen.

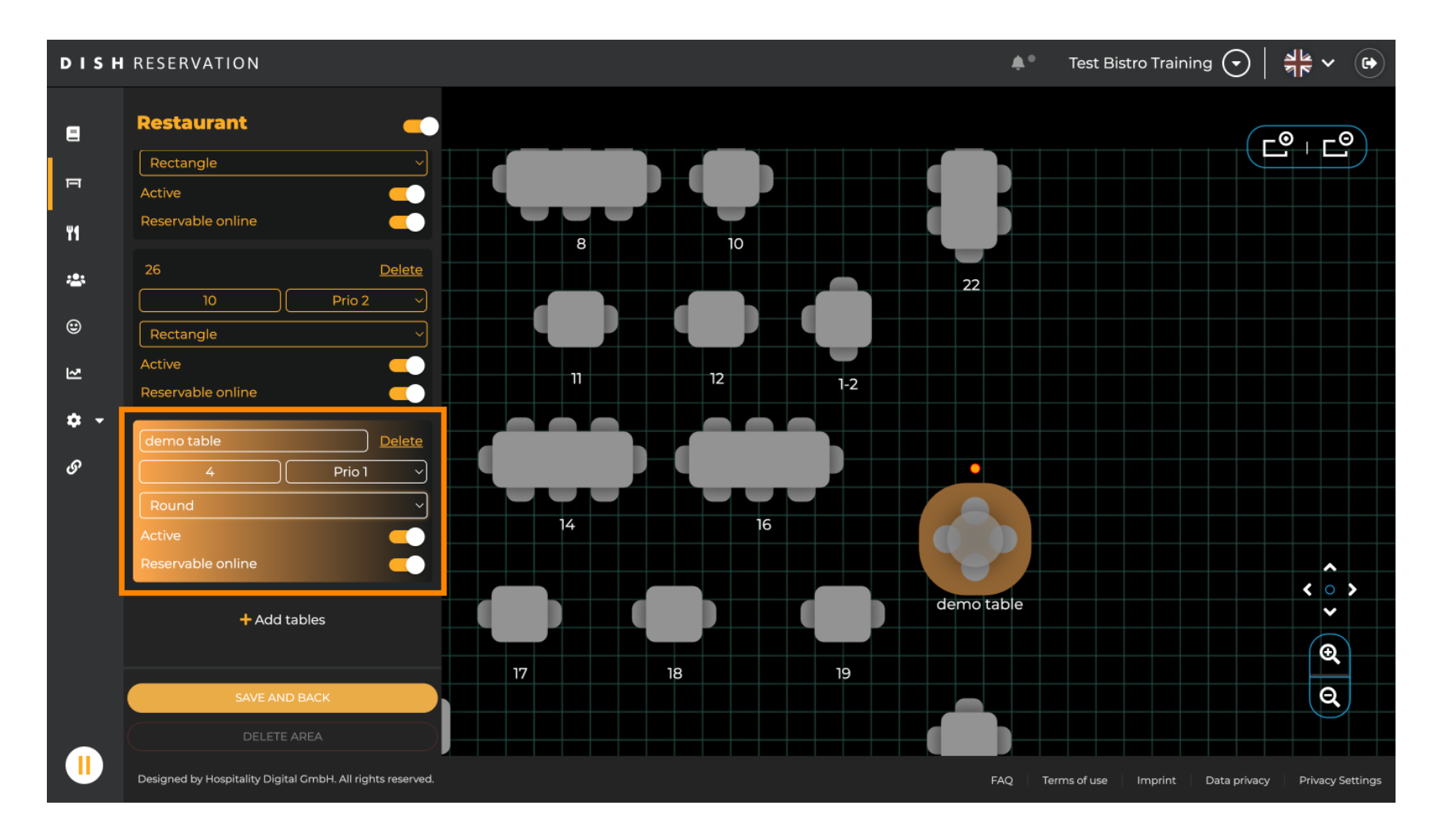

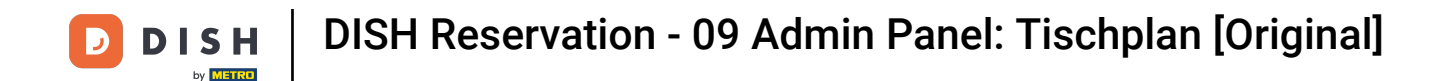

Sobald Sie die Details eingegeben haben, können Sie den neuen Tisch frei auf Ihrem Tischplan verschieben. Ziehen Sie ihn einfach per Drag & Drop an die gewünschte Stelle.

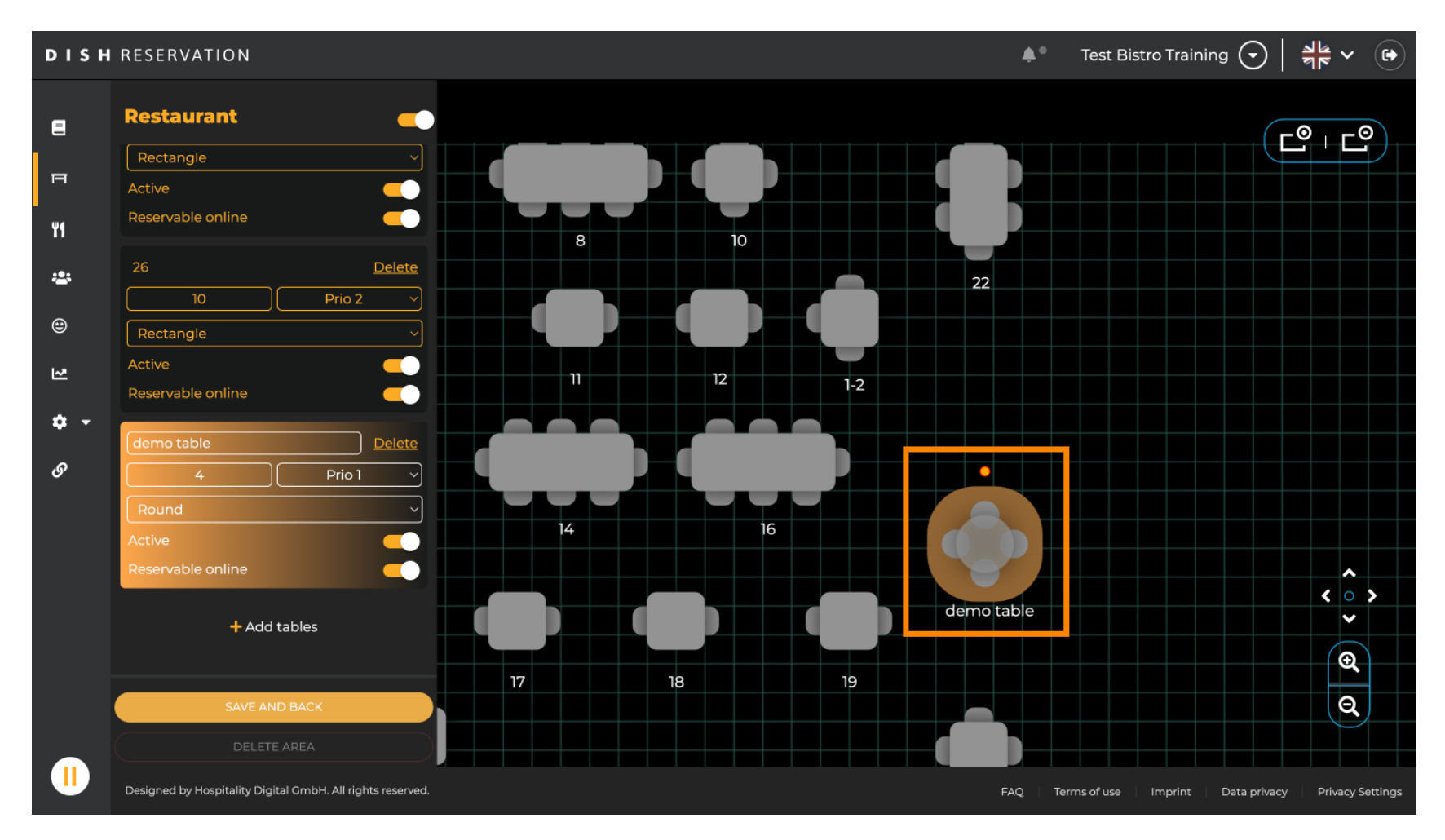

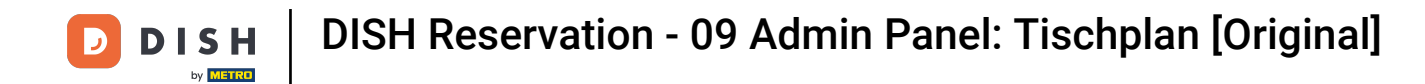

# Sei the second second s

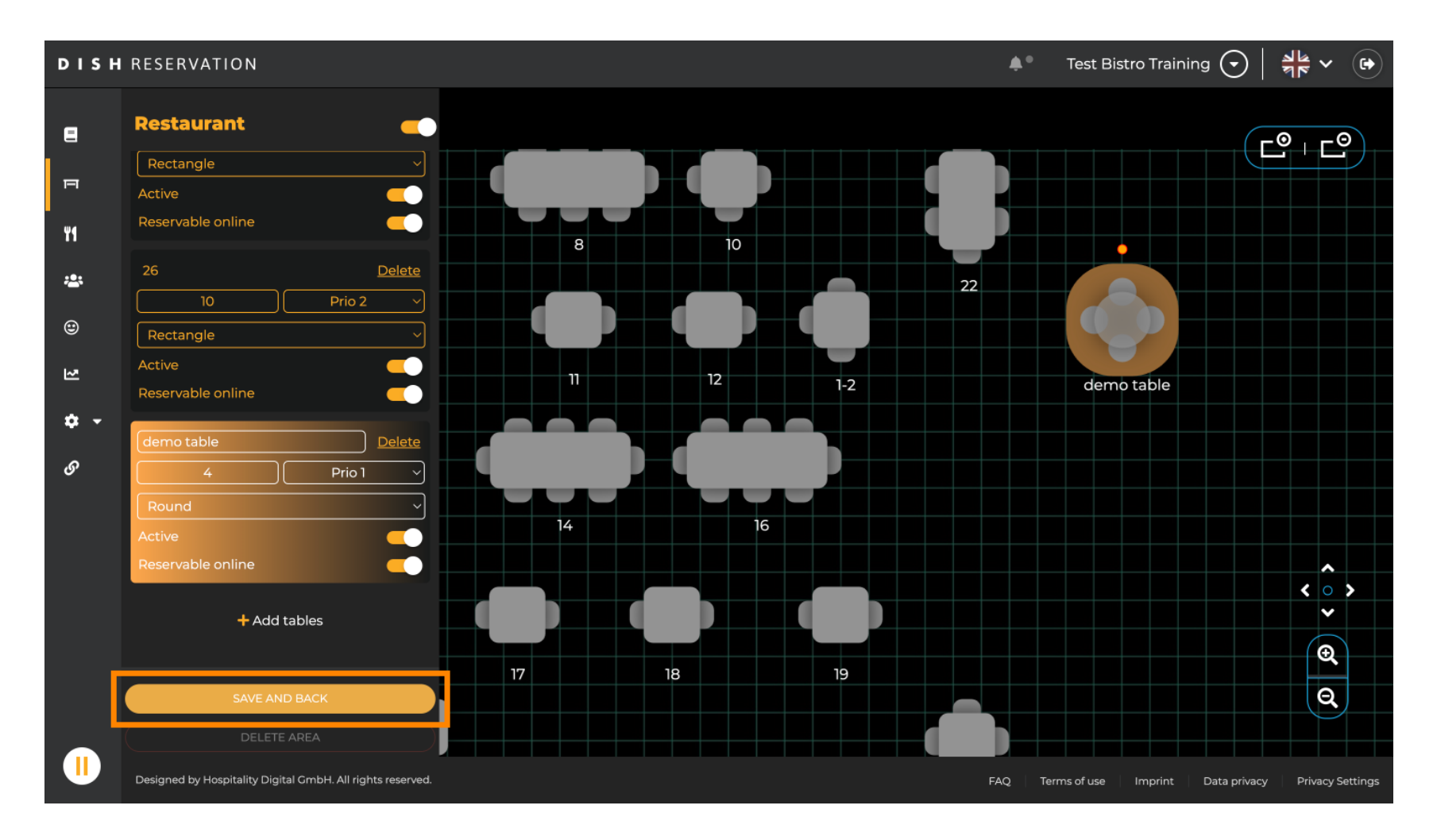

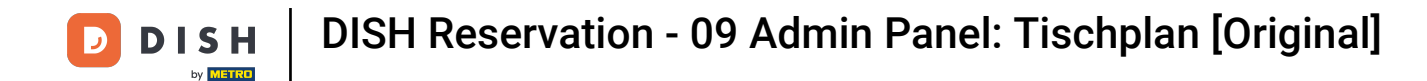

### Um einen Bereich zu deaktivieren, stellen Sie den Schieberegler auf "Inaktiv".

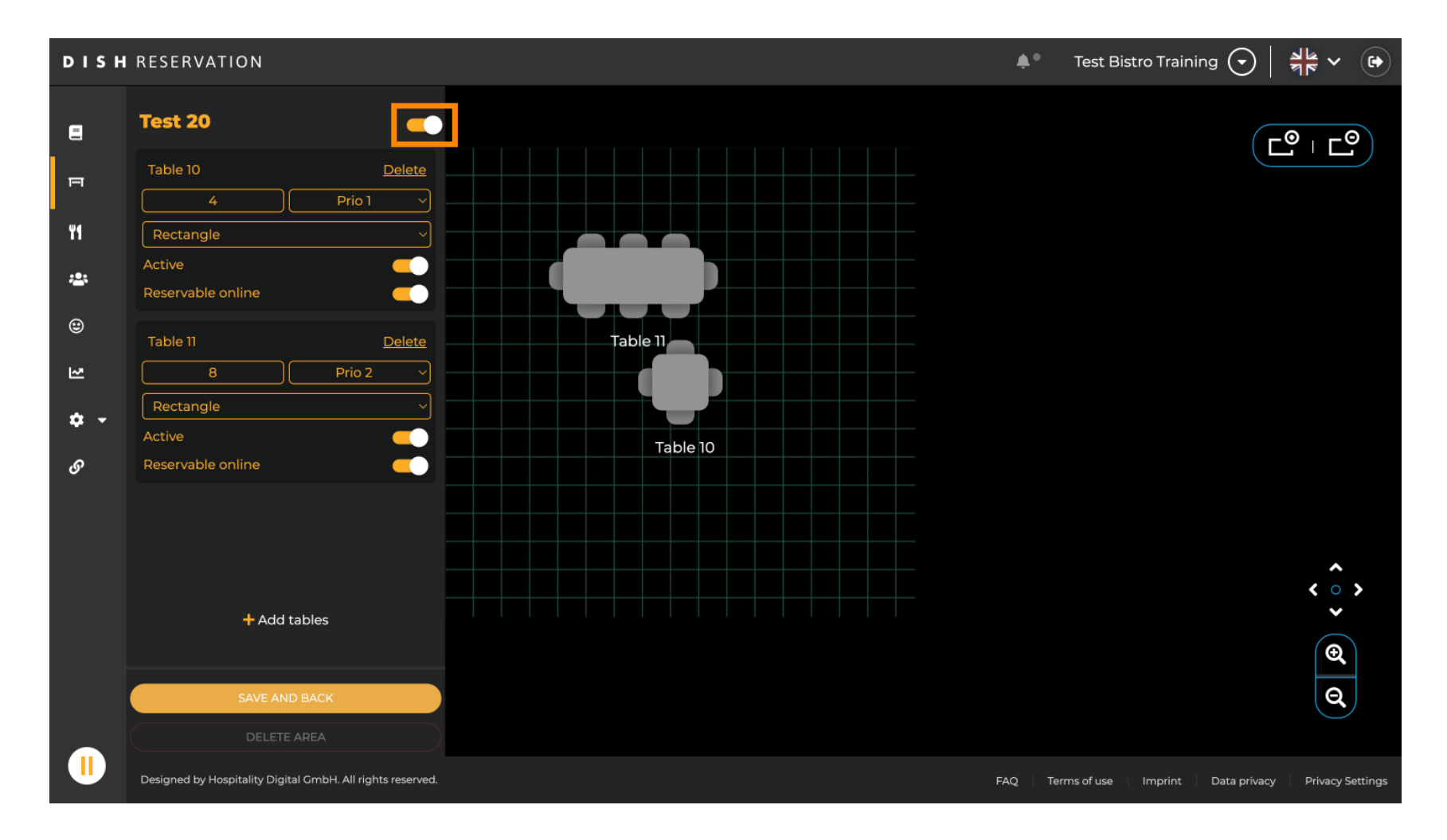

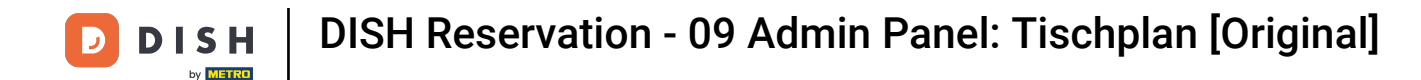

# • Wenn Sie eine Tabelle entfernen möchten, klicken Sie auf Löschen.

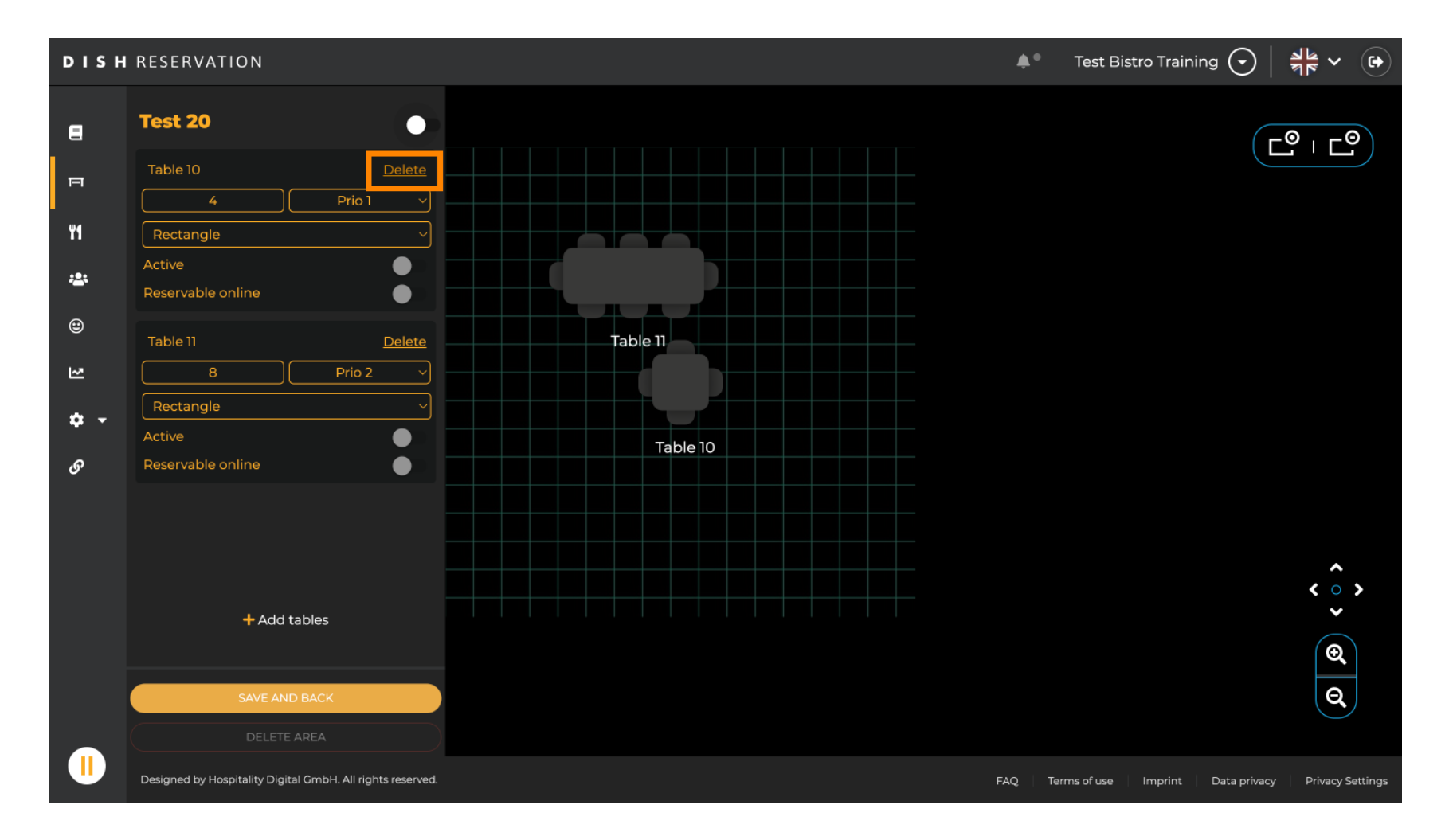

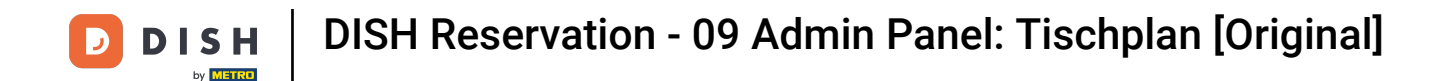

Um sicherzustellen, dass Sie nicht versehentlich eine Tabelle löschen, werden Sie aufgefordert, Ihre Aktion zu bestätigen. Klicken Sie zur Bestätigung auf Ja, löschen .

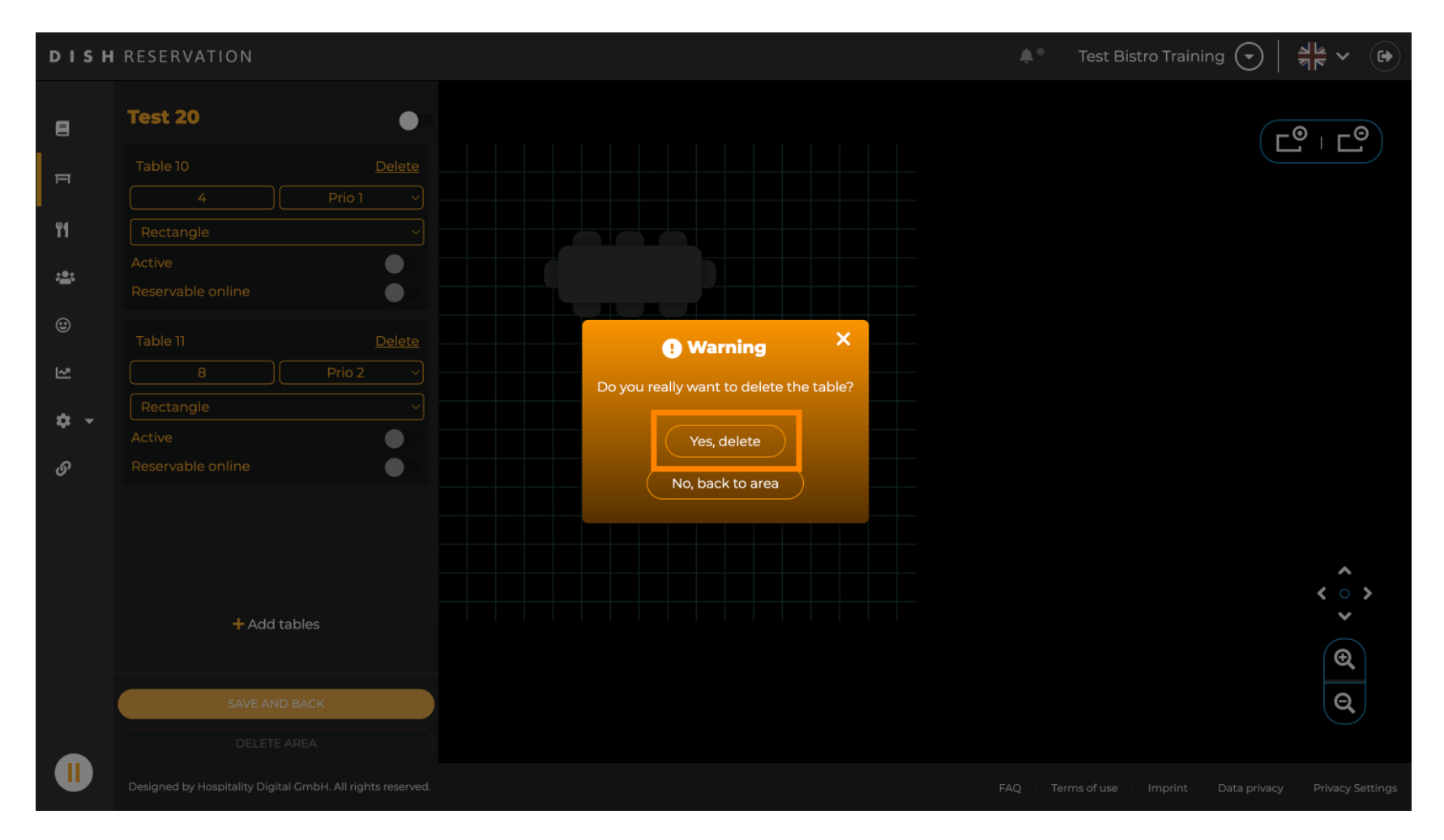

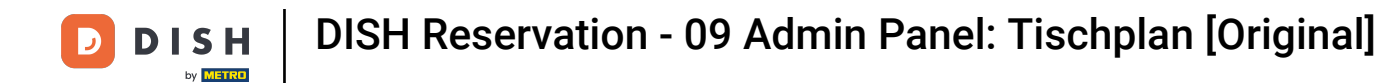

Um einen kompletten Bereich zu entfernen, klicken Sie auf BEREICH LÖSCHEN. Hinweis: Um einen Bereich zu löschen, stellen Sie sicher, dass alle Tabellen gelöscht sind und der Bereich deaktiviert ist.

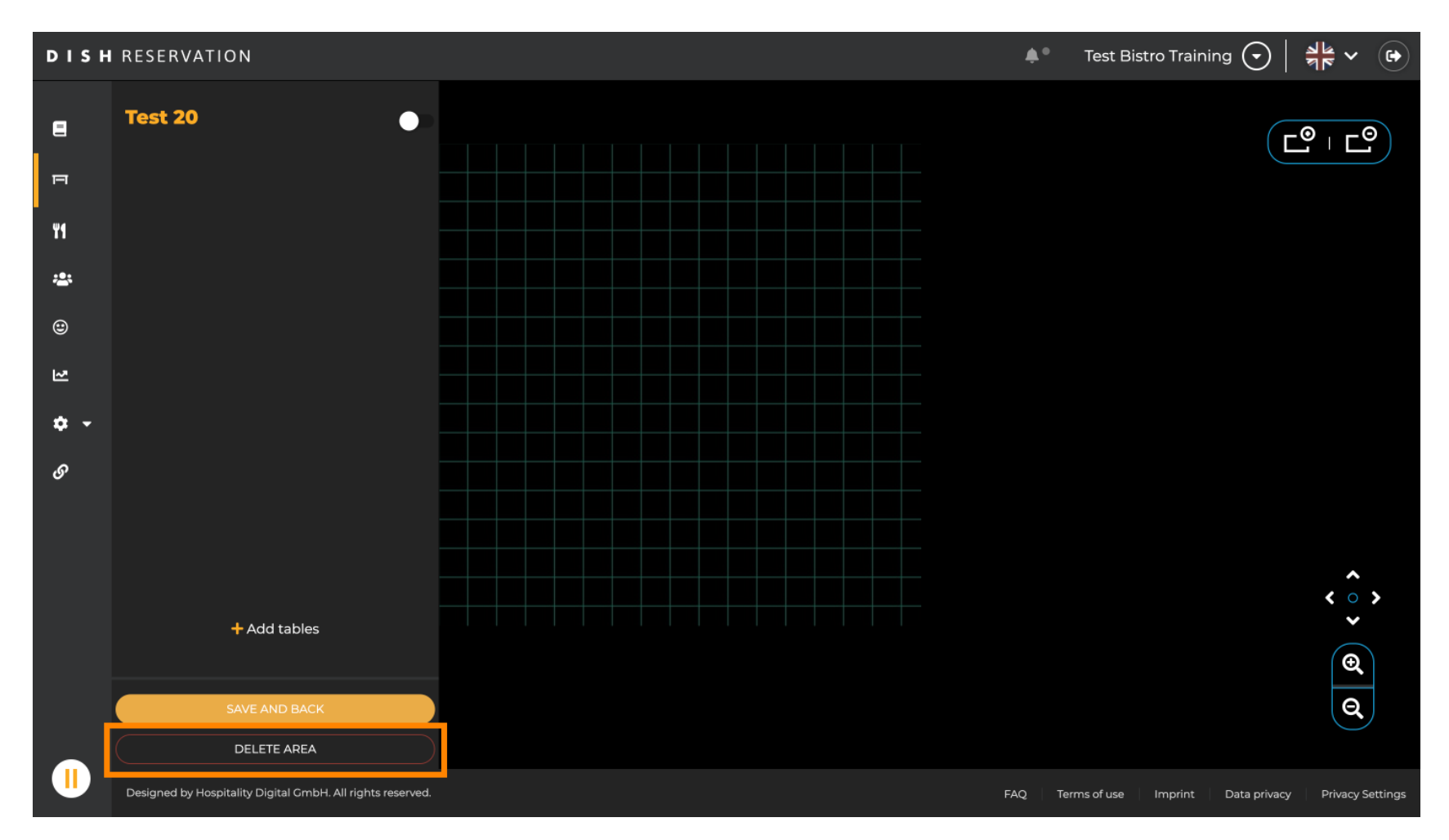

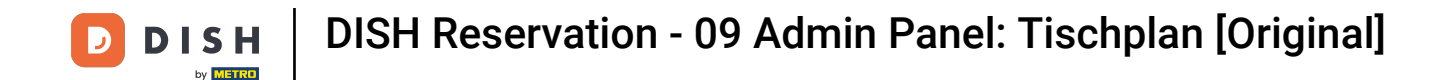

Um sicherzustellen, dass Sie nicht versehentlich einen Bereich löschen, werden Sie aufgefordert, Ihre Aktion zu bestätigen. Klicken Sie zur Bestätigung auf Ja, löschen .

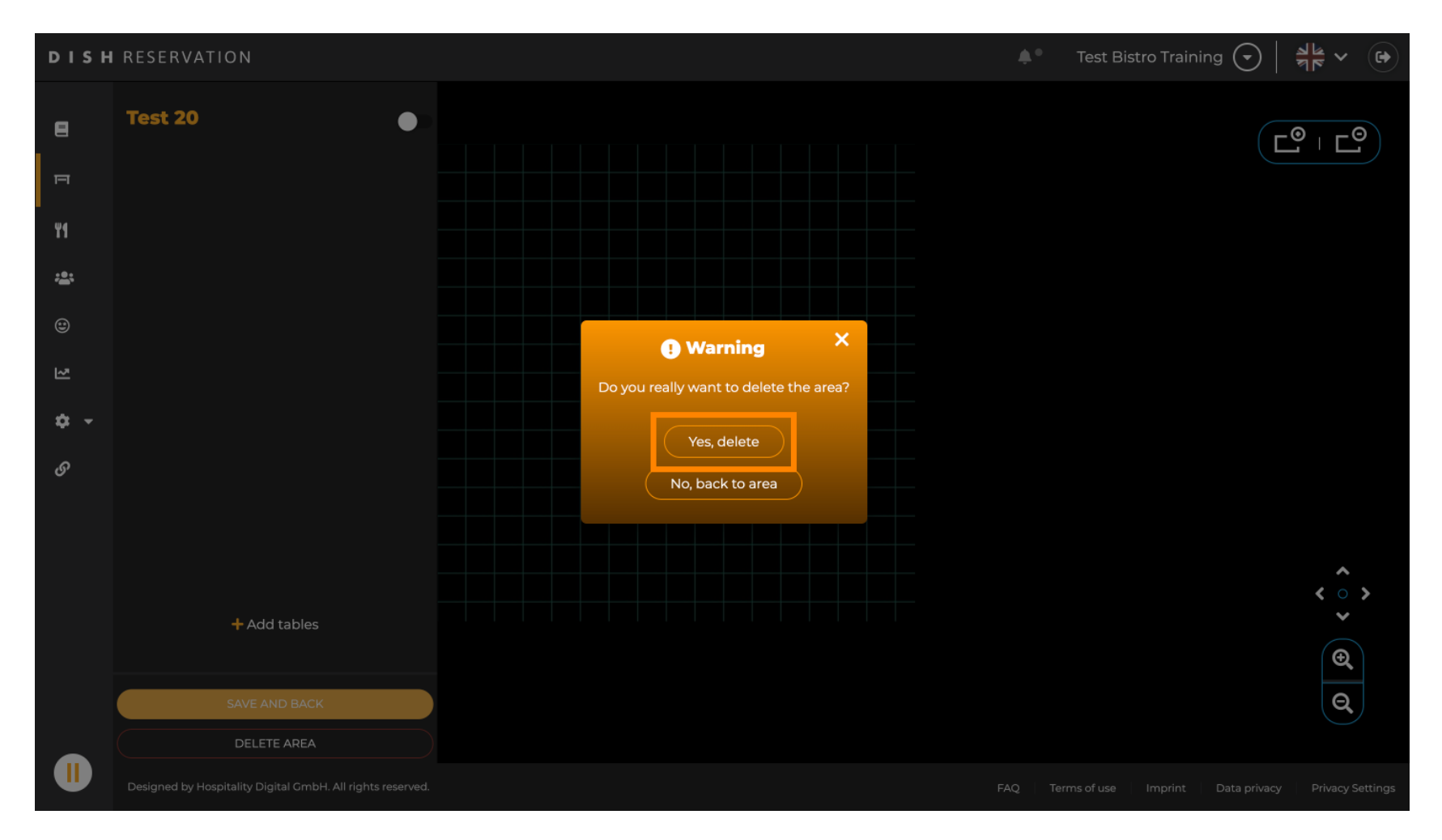

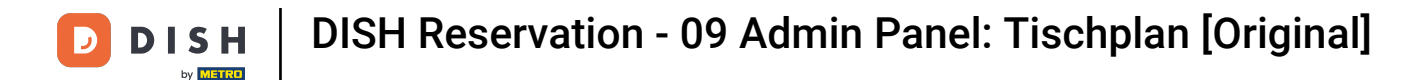

• Durch einen Klick auf + Bereiche hinzufügen öffnet sich eine Eingabemaske zur Eingabe des Namens für den neuen Bereich.

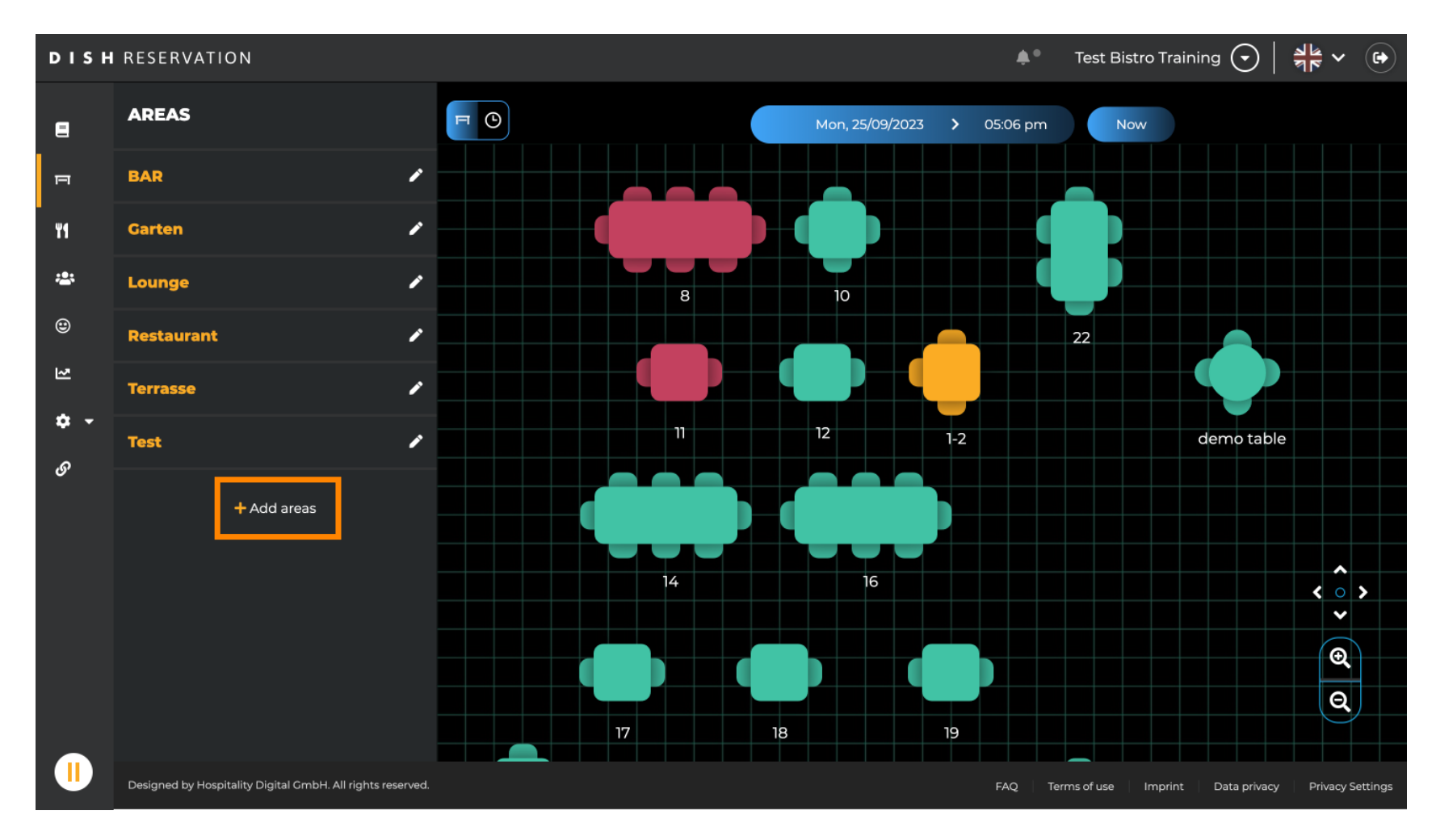

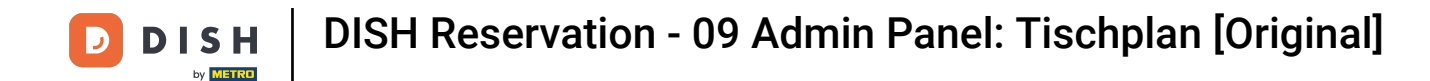

# 6 Geben Sie den Namen des Bereichs in das entsprechende Textfeld ein .

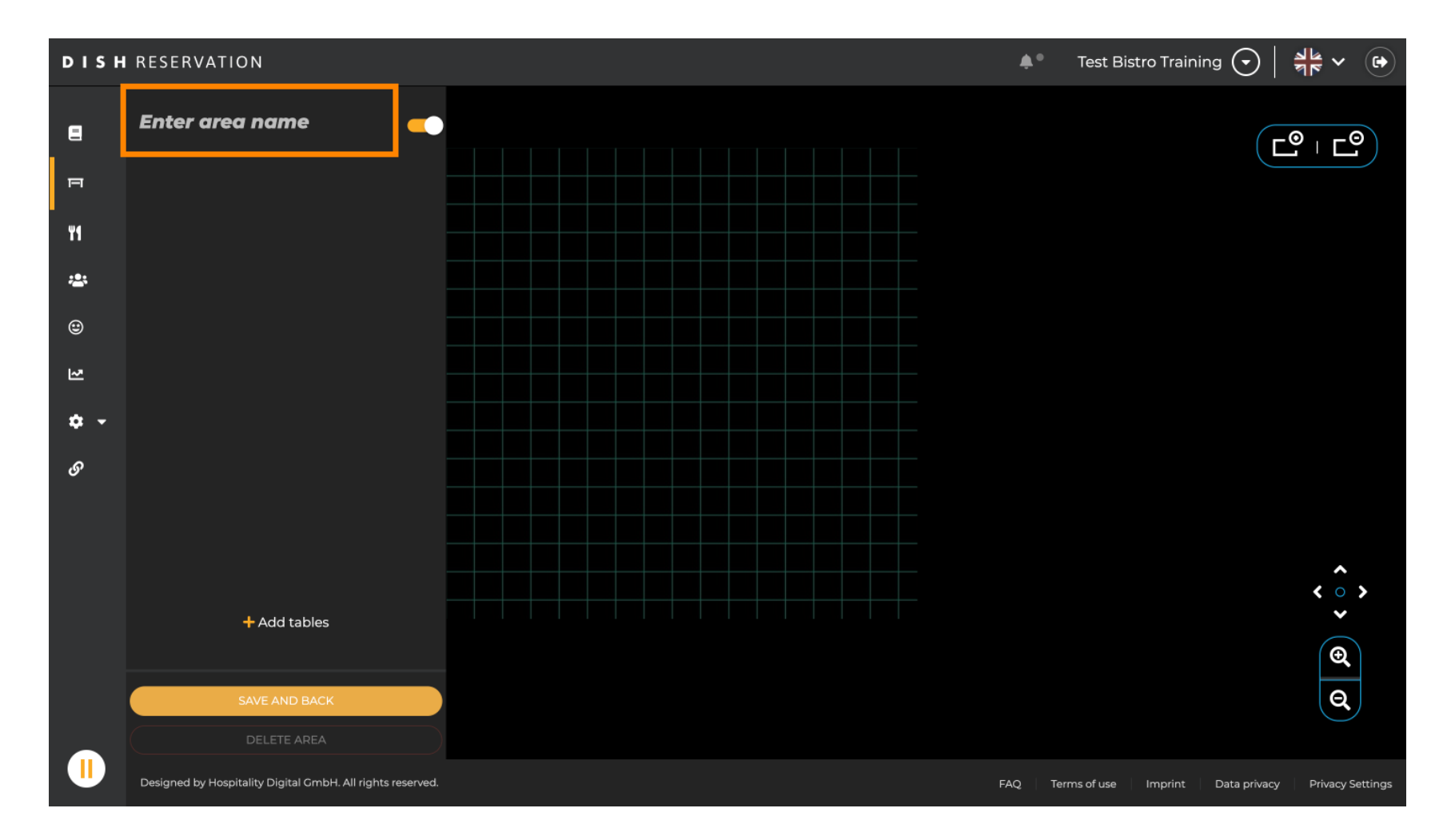

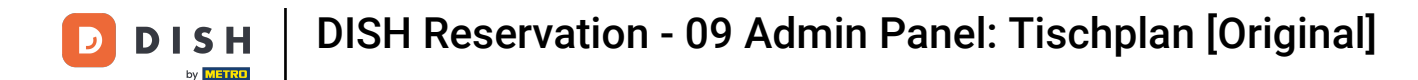

Wie in den vorherigen Schritten gezeigt können Sie Tabellen erstellen und platzieren, indem Sie auf + Tabellen hinzufügen klicken.

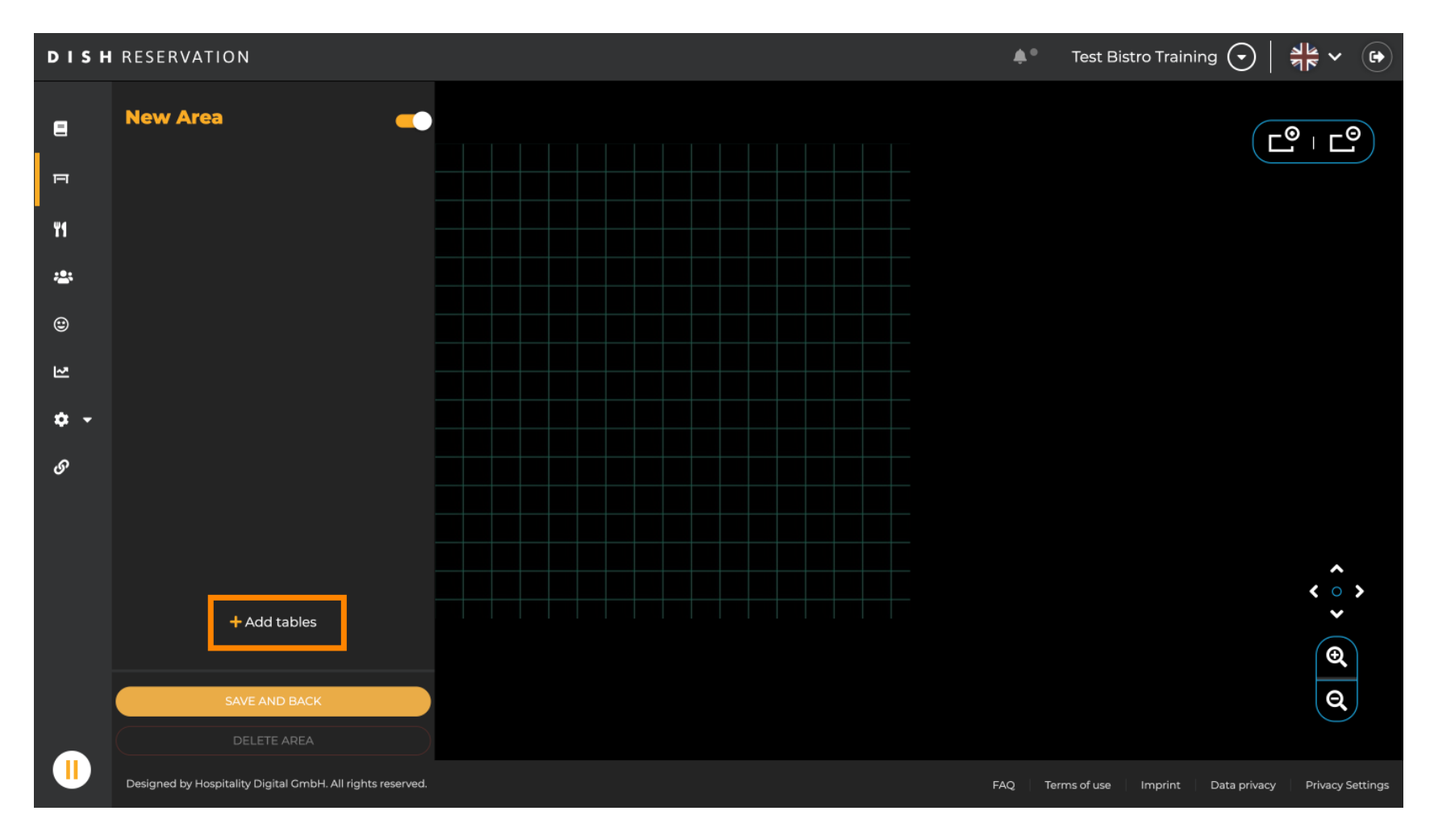

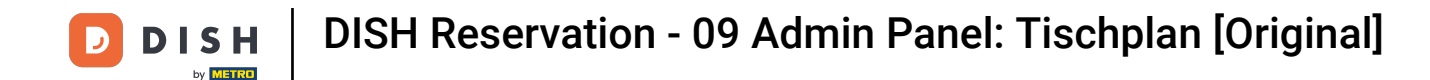

Wenn Sie die Einrichtung des neuen Bereichs abgeschlossen haben, klicken Sie auf SPEICHERN UND ZURÜCK, um die Änderungen anzuwenden.

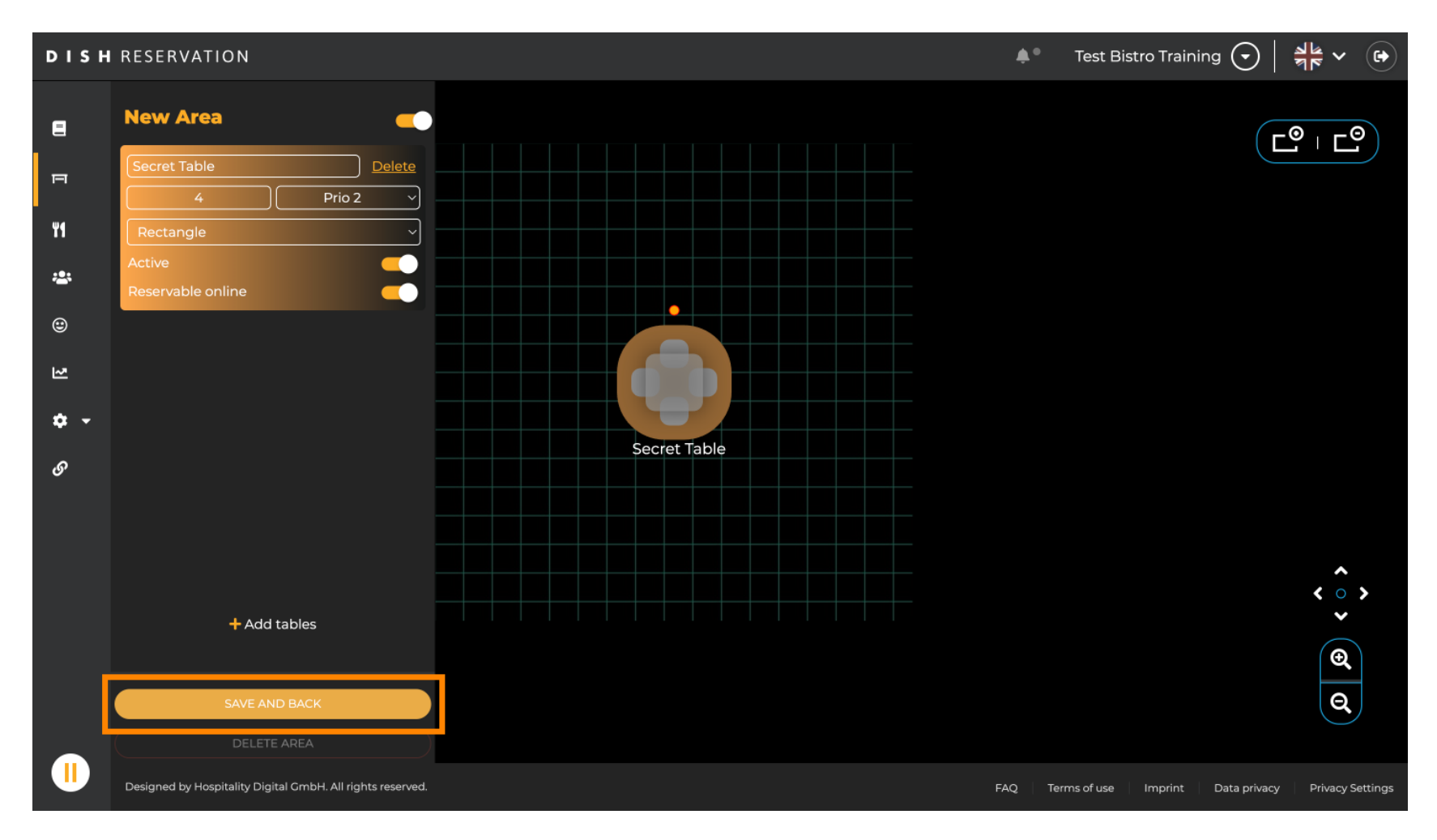

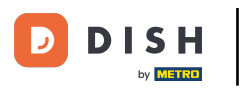

Das war's. Du hast das Tutorial abgeschlossen und hast nun einen Überblick über die Funktionen des Tischplans.

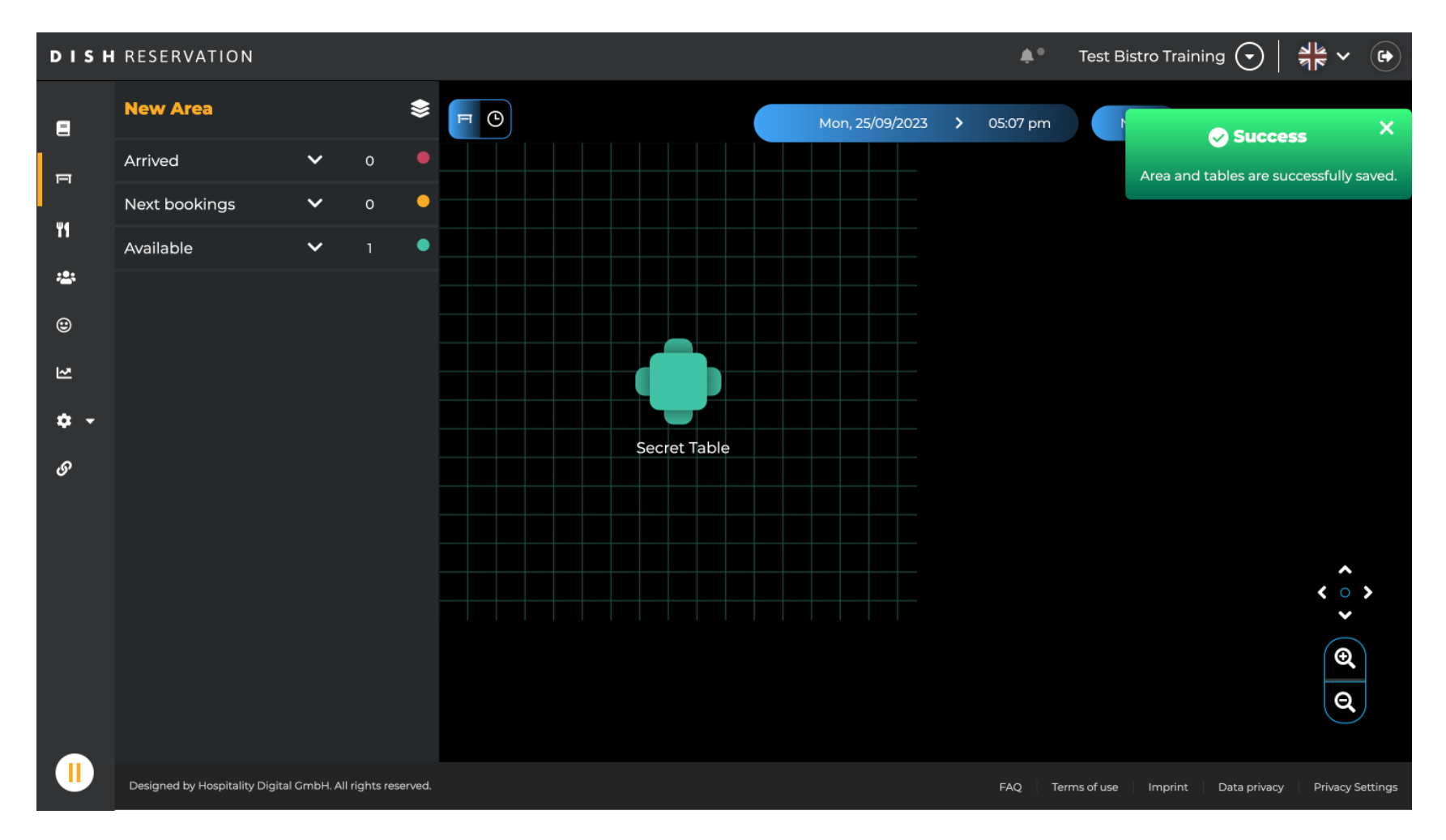

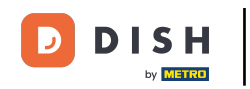

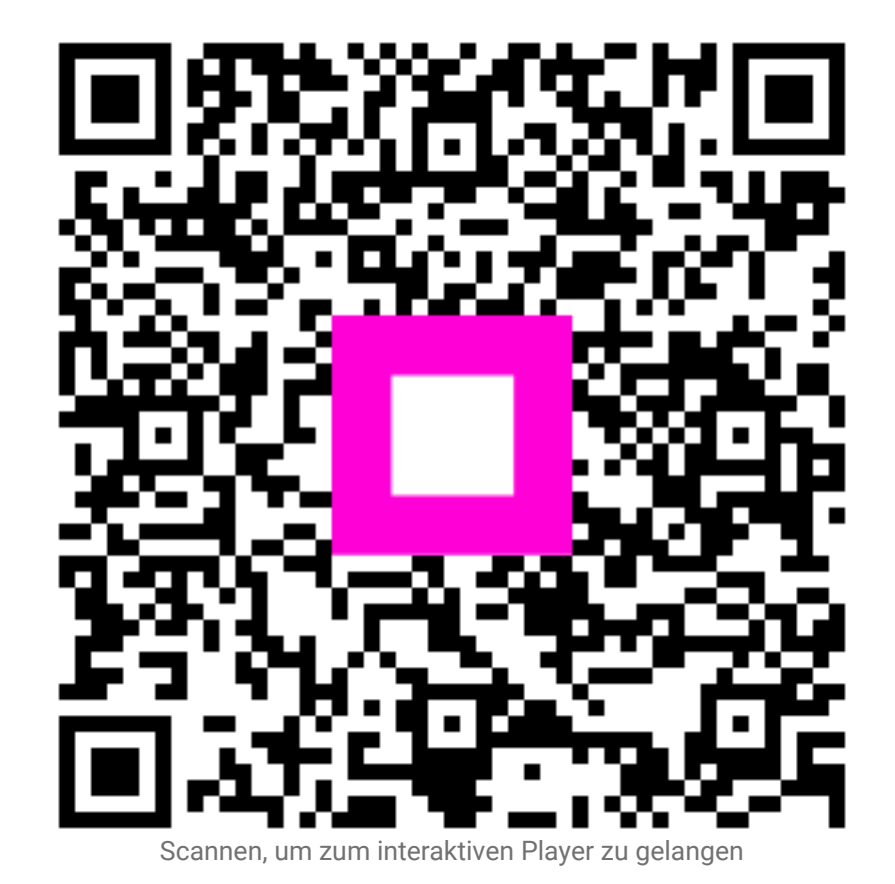